#### **GPU** TECHNOLOGY CONFERENCE

# Optimizing Application Performance with CUDA Profiling Tools

#### Why Profile?

#### **Application Code**

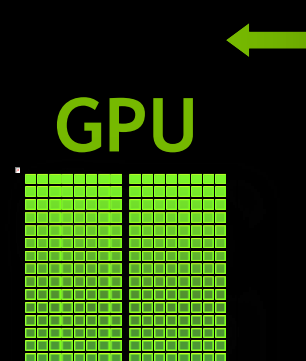

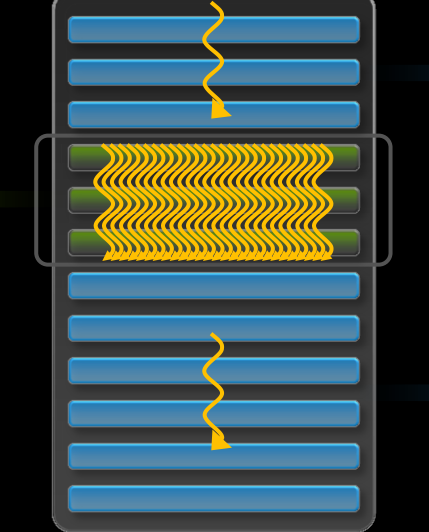

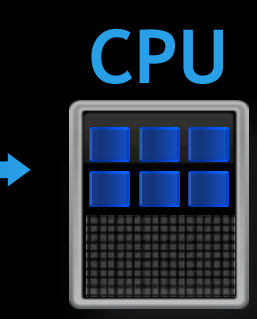

- 100's of cores
- 10,000's of threads
- Great memory bandwidth
- Best at parallel execution

- A few cores
- 10's of threads
- Good memory bandwidth
- Best at serial execution

#### **Graphical and Command-Line**

#### NVIDIA® Visual Profiler

- Standalone (nvvp)
- Integrated into NVIDIA® Nsight<sup>M</sup> Eclipse Edition (nsight)
- nvprof
  - Command-line profiler

#### Current command-line profiler still available

# **Profiling Session**

| File View Help          |              |
|-------------------------|--------------|
| 📬 New Session           | Ctrl+N       |
| Open                    | Ctrl+O       |
| 📕 Save                  | Ctrl+S       |
| 🗏 Save As               |              |
| 🐚 Save All              | Shift+Ctrl+S |
| 占 Import Nvprof Profile |              |
| 占 Import CSV Profile    |              |
| Exit                    |              |
|                         |              |

#### **Create New Session** 8 🔿 **Executable Properties** Set executable properties File: /tmp/diverge Browse... Working directory: Enter working directory [optional] Browse... Arguments: Enter command-line arguments Environment: Name Value Add Delete < Back Next > Cancel

#### **NVIDIA Visual Profiler**

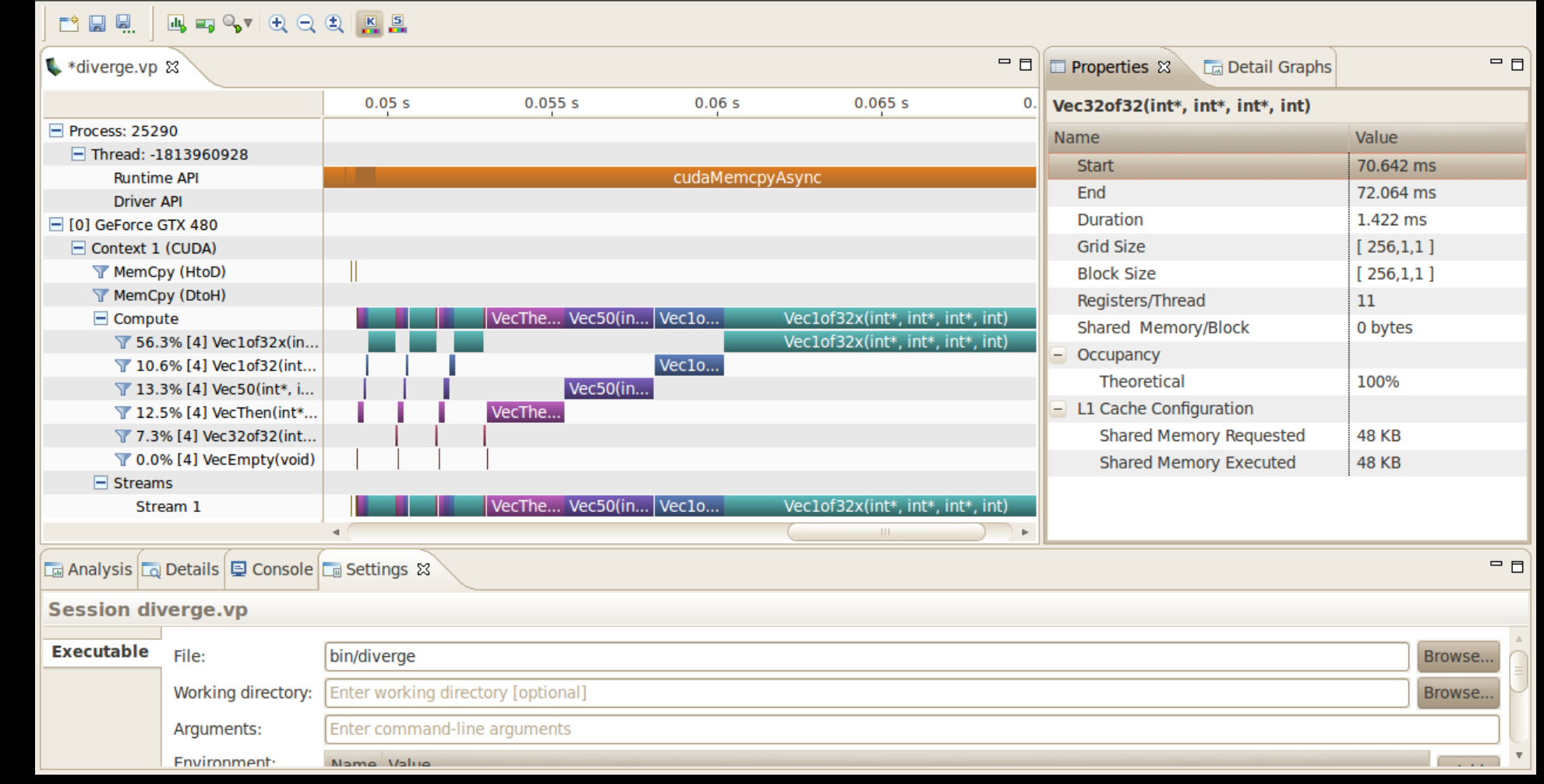

#### Timeline

File View Run Help

|                                                       | 1 K 5              |                   |           |                                  |     |                                  |             |   |
|-------------------------------------------------------|--------------------|-------------------|-----------|----------------------------------|-----|----------------------------------|-------------|---|
| 🔍 *diverge.vp 🕱                                       |                    |                   |           | =                                | - 8 | 🔲 Properties 🕱 🛛 🕞 Detail Graph  | hs 🗖        |   |
|                                                       | 0.05 s             | 0.055 s           | 0.06 s    | 0.065 s                          | 0.  | /ec32of32(int*, int*, int*, int) |             |   |
| Process: 25290                                        |                    |                   |           |                                  |     | Name                             | Value       |   |
| Thread: -1813960928                                   |                    |                   |           |                                  |     | Start                            | 70 642 ms   |   |
| Runtime API                                           |                    |                   | cudaMemcp | yAsync                           |     | End                              | 72.064 ms   |   |
| Driver API                                            |                    |                   |           |                                  |     | Duration                         | 1 422 mg    |   |
| [0] GeForce GTX 480                                   |                    |                   |           |                                  |     | Duration                         | 1.422 ms    |   |
| Context 1 (CUDA)                                      |                    |                   |           |                                  |     | Grid Size                        | [ 256,1,1 ] |   |
| T MemCpy (HtoD)                                       |                    |                   |           |                                  | _   | Block Size                       | [ 256,1,1 ] |   |
| MemCpy (DtoH)                                         |                    |                   |           |                                  |     | Registers/Thread                 | 11          |   |
| Compute                                               |                    | VecThe Vec50(in   | Vec1o     | Vec1of32x(int*, int*, int*, int) | )   | Shared Memory/Block              | 0 bytes     |   |
| ▼ 56.3% [4] Vec1of32x(in                              |                    |                   | 1/0610    | Vec1of32x(int*, int*, int*, int) | )   | - Occupancy                      |             |   |
| ▼ 10.6% [4] Vec10f32(int<br>▼ 13 3% [4] Vec50(int*, i |                    | Vec50(in          | Vec10     |                                  |     | Theoretical                      | 100%        |   |
| T 12.5% [4] VecThen(int*                              | - ( ( ( (          | VecThe            |           |                                  |     | L1 Cache Configuration           |             |   |
| 7.3% [4] Vec32of32(int                                |                    |                   |           |                                  |     | Shared Memory Requested          | 48 KB       |   |
| 🝸 0.0% [4] VecEmpty(void)                             |                    |                   |           |                                  |     | Shared Memory Executed           | 48 KB       |   |
| Streams                                               |                    |                   |           |                                  |     |                                  | 1           |   |
| Stream 1                                              |                    | VecThe Vec50(in   | Veclo     | Vec1of32x(int*, int*, int*, int) | )   |                                  |             |   |
|                                                       | 4                  |                   |           |                                  | •   |                                  |             |   |
| 🗔 Analysis 🗔 Details 📮 Console                        | 🗔 Settings 🛿       | _                 |           |                                  |     |                                  | -           |   |
| Session diverge.vp                                    |                    |                   |           | GPU/(                            | CP  | U limeline                       |             |   |
| Executable File:                                      | bin/diverge        |                   |           |                                  |     |                                  | Browse      |   |
| Working directory:                                    | Enter working dire | ectory [optional] |           |                                  |     |                                  | Browse      | J |
| Arguments:                                            | Enter command-li   | ne arguments      |           |                                  |     |                                  |             |   |
| Environment                                           | Name Value         |                   |           |                                  |     |                                  |             | • |

#### **CPU Timeline**

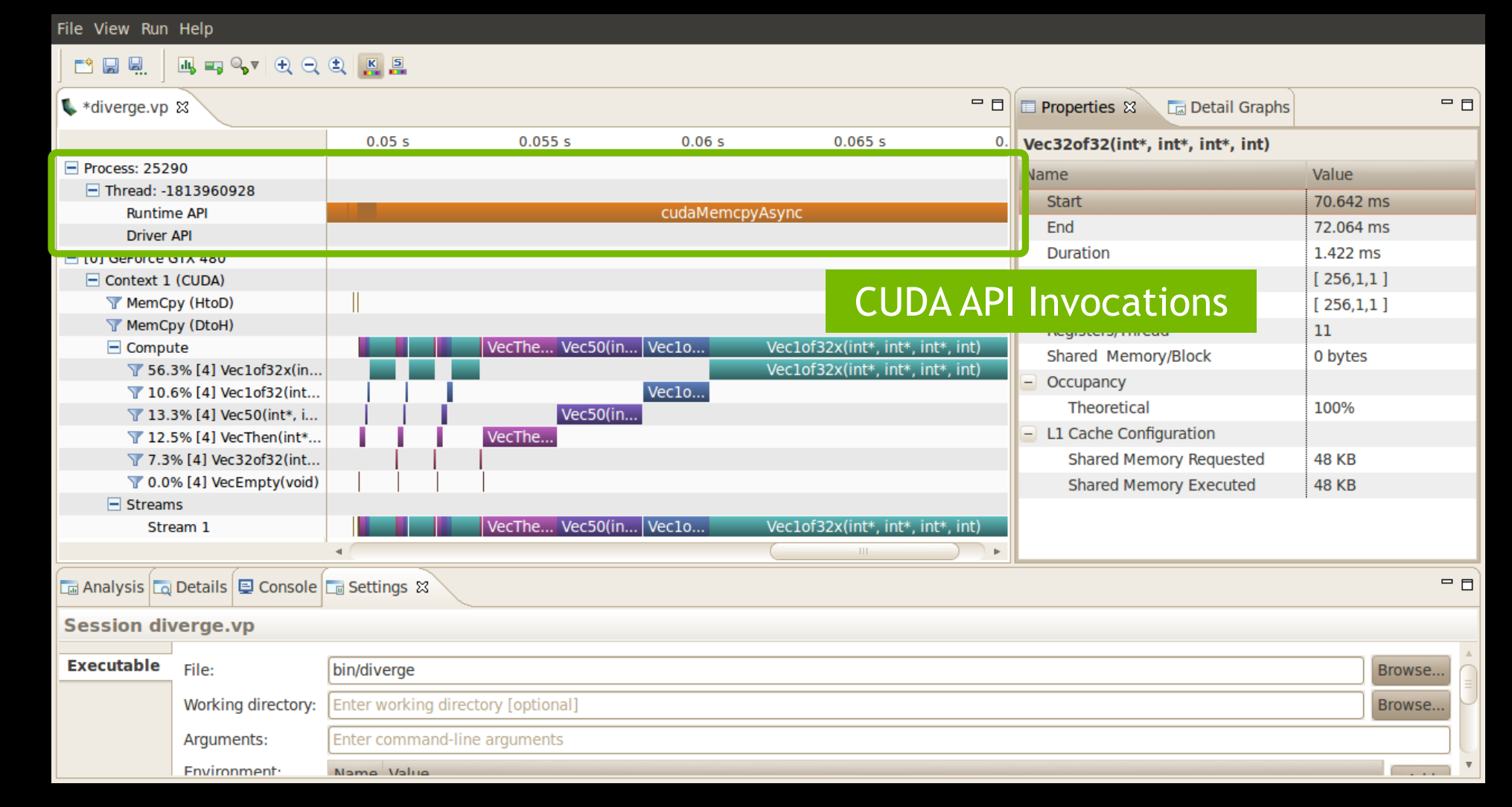

### **GPU Timeline**

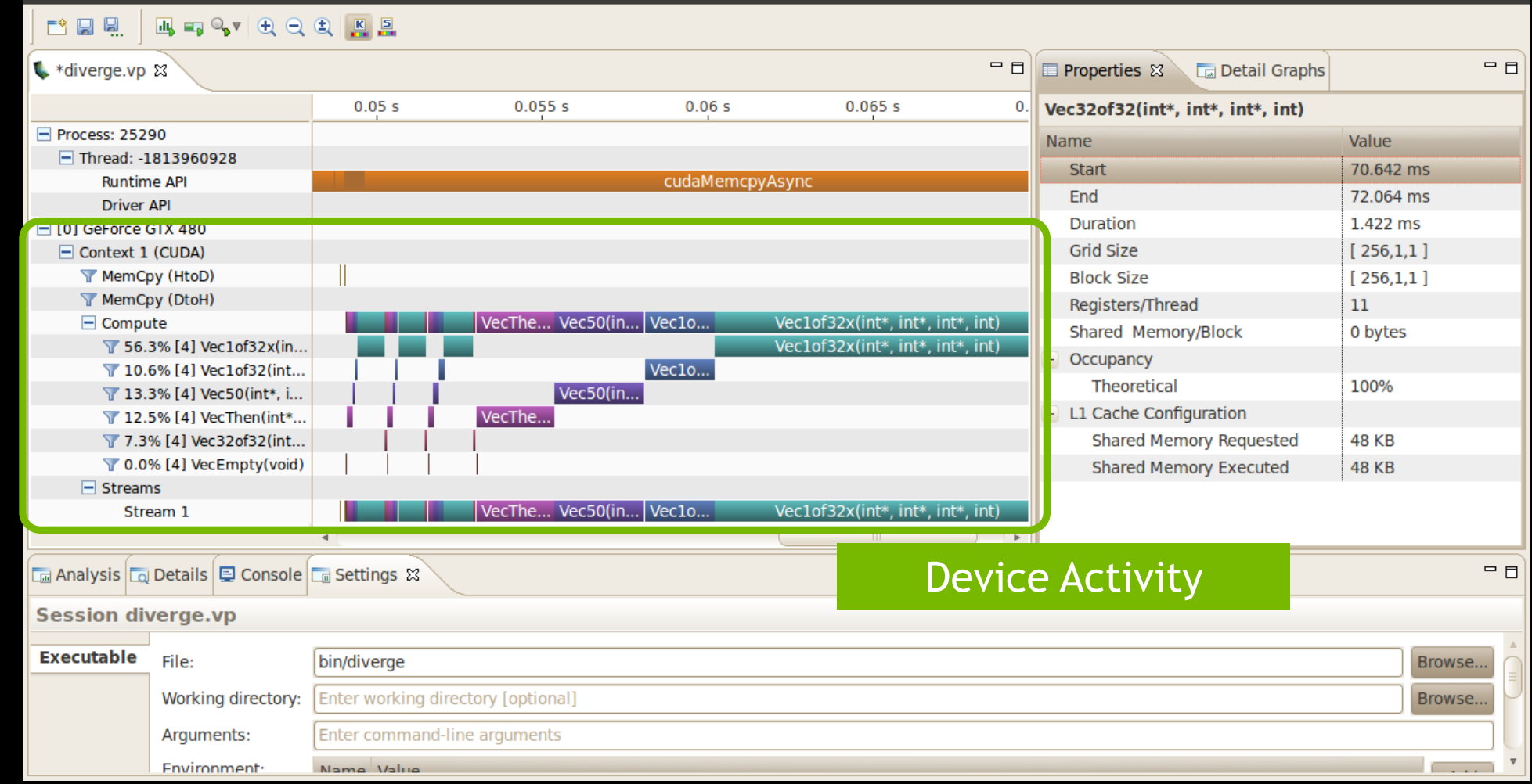

### **Measuring Time**

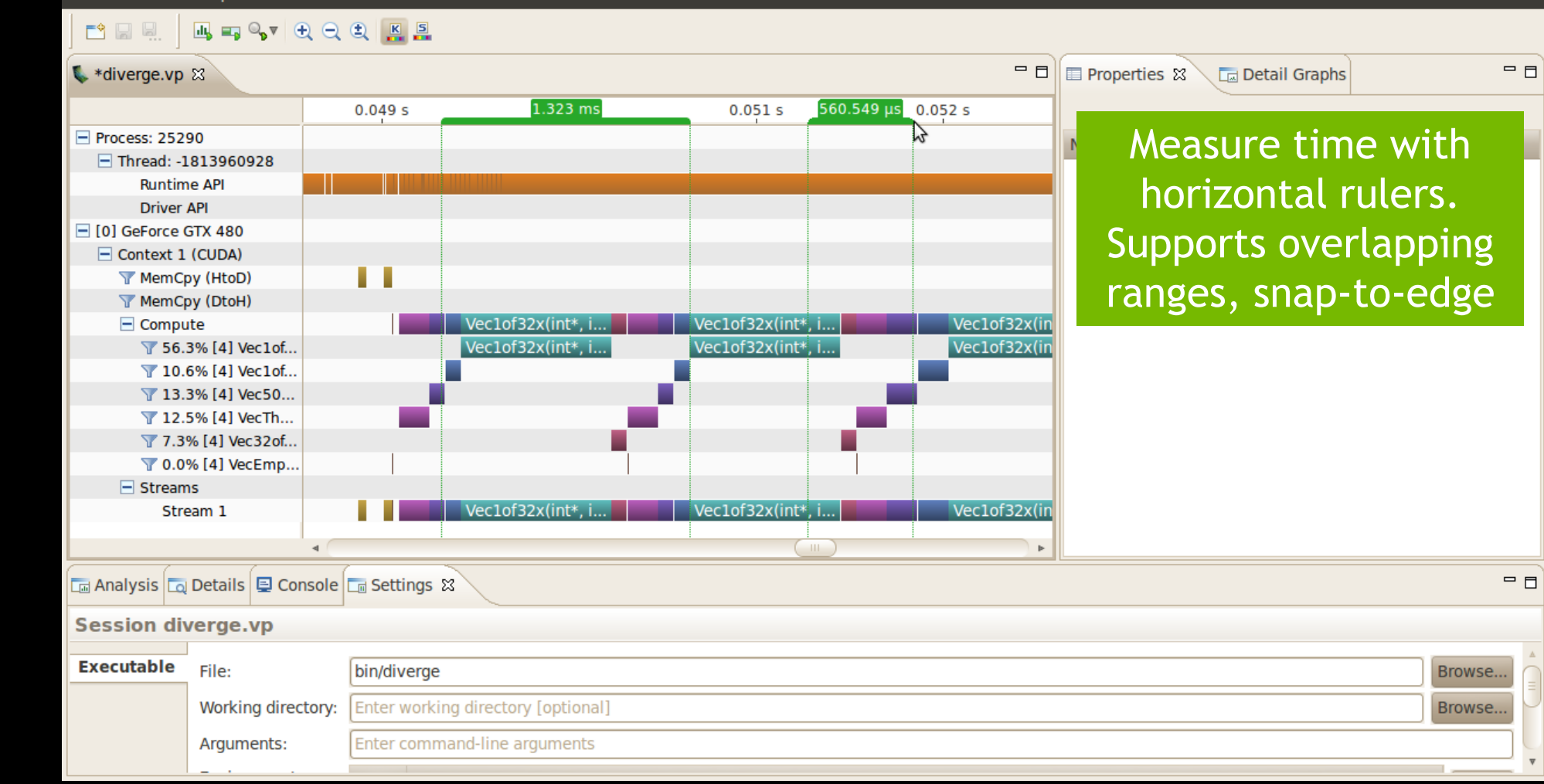

# **Correlating CPU and GPU Activity**

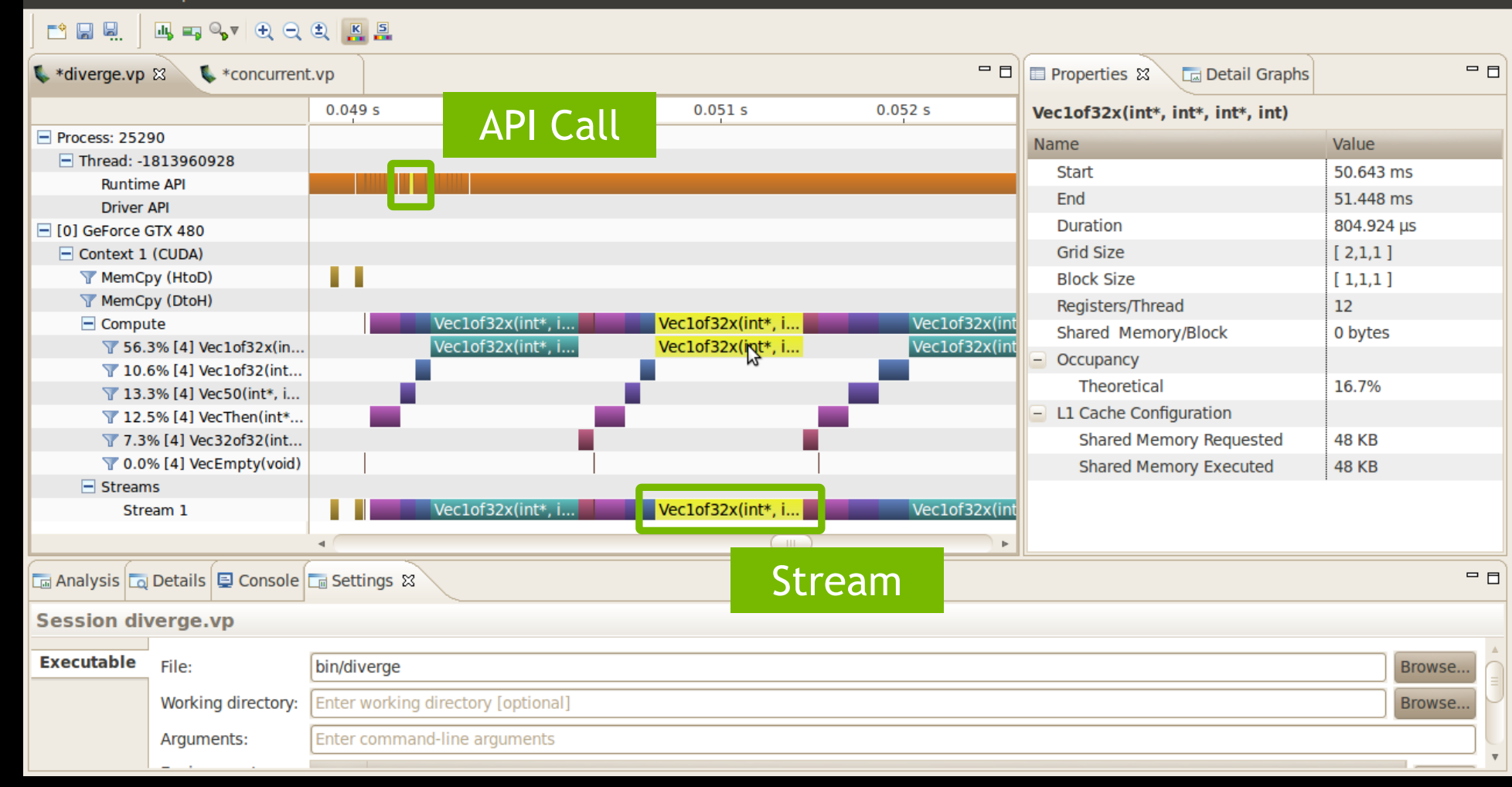

### **Properties - Kernel**

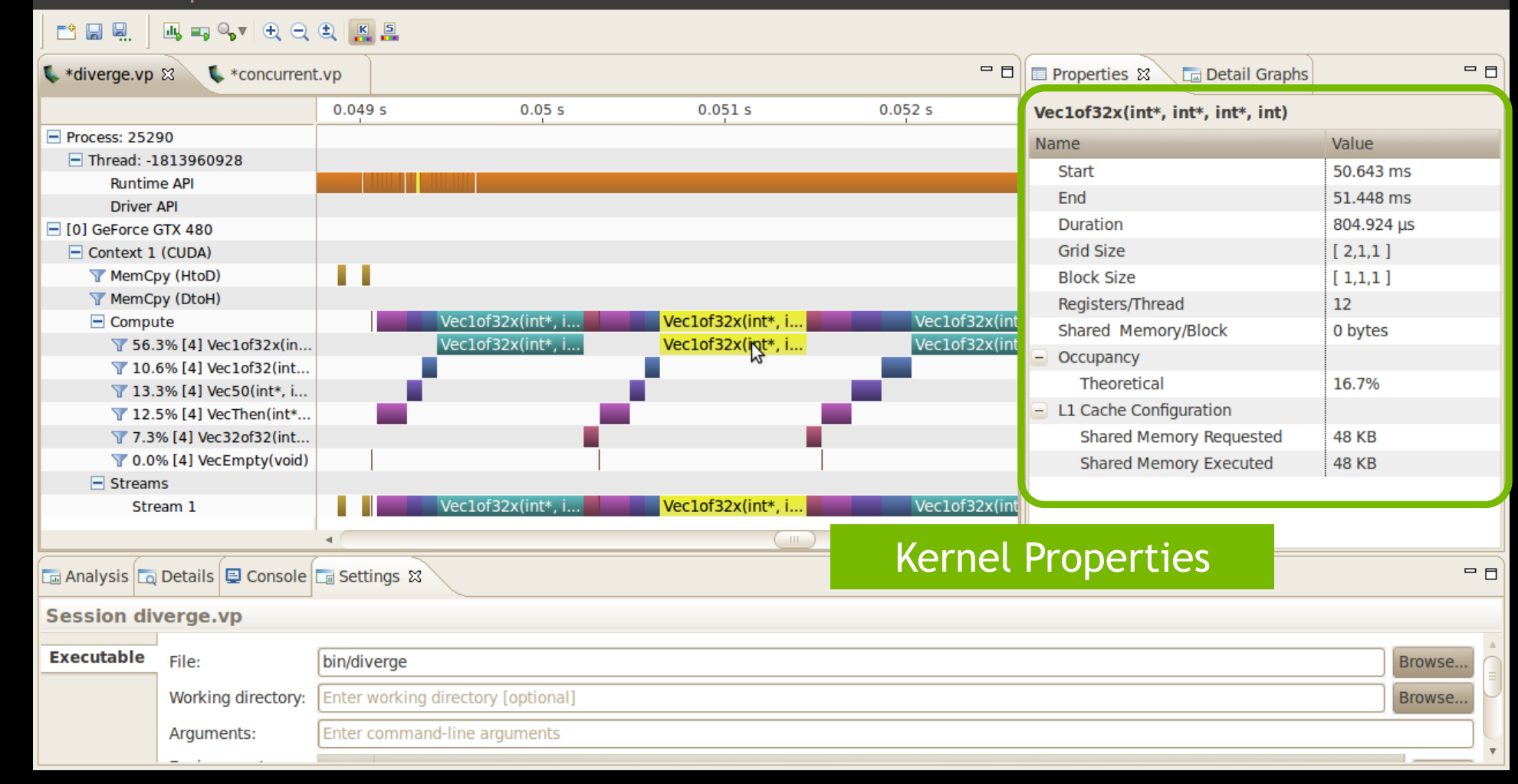

# **Properties - Memcpy**

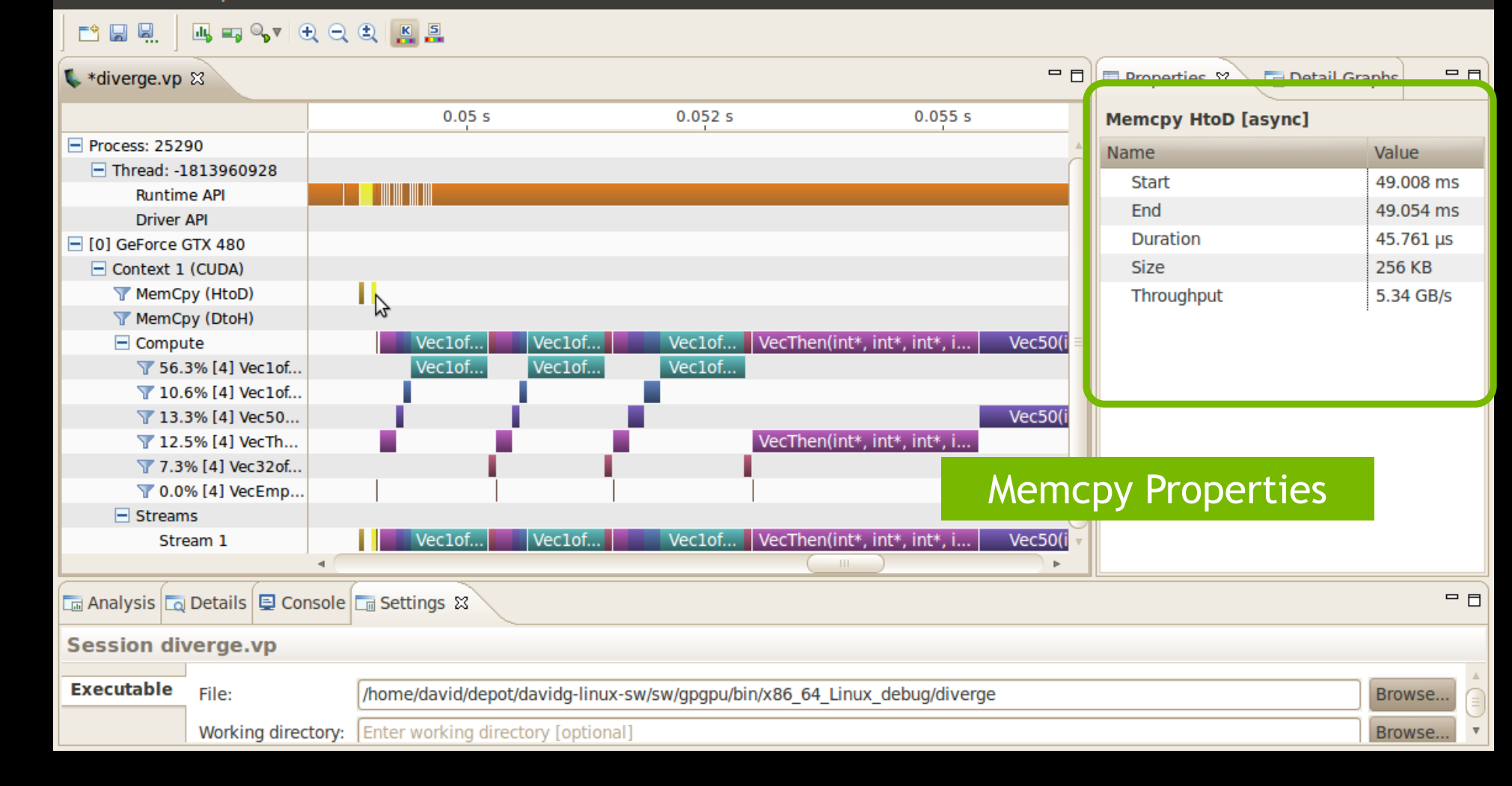

# Analysis, Details, etc.

|                   | <b>≕</b> , <b>○</b> , ▼ (+, <b>○</b> , <b>○</b> , | ± 📕 📮             |                   |           |                                  |                                  |             |     |
|-------------------|---------------------------------------------------|-------------------|-------------------|-----------|----------------------------------|----------------------------------|-------------|-----|
| sdiverge.vp 🛙     |                                                   |                   |                   |           | - 8                              | 🛛 🔲 Properties 🕱 🕞 Detail Grap   | hs 🗖        |     |
|                   |                                                   | 0.05 s            | 0.055 s           | 0.06 s    | 0.065 s 0                        | Vec32of32(int*, int*, int*, int) |             |     |
| Process: 25290    |                                                   |                   |                   |           |                                  | Name                             | Value       |     |
| Thread: -18139    | 960928                                            |                   |                   |           |                                  | Start                            | 70.642 ms   |     |
| Runtime API       | 2                                                 |                   |                   | cudaMemcp | yAsync                           | End                              | 72.064 ms   |     |
| Driver API        | 190                                               |                   |                   |           |                                  | Duration                         | 1.422 ms    | П   |
| Context 1 (CUE    | 480<br>DA)                                        |                   |                   |           |                                  | Grid Size                        | [25611]     |     |
| MemCpy (H         | itoD)                                             |                   |                   |           |                                  | Block Size                       | [ 256.1.1 ] | П   |
| T MemCpy (D       | )toH)                                             |                   |                   |           |                                  | Begisters/Thread                 | 11          |     |
| Compute           |                                                   |                   | VecThe Vec50(in   | Veclo     | Vec1of32x(int*, int*, int*, int) | Shared Memory/Block              | 0 bytes     | П   |
| 7 56.3% [4        | 4] Vec1of32x(in                                   |                   |                   |           | Vec1of32x(int*, int*, int*, int) |                                  | 0 0 100     |     |
| 7 10.6% [4        | 4] Vec1of32(int                                   |                   |                   | Veclo     |                                  | Theoretical                      | 100%        |     |
| ¥ 13.3% [4        | 4] Vec50(int*, i                                  |                   | Vec50(in          |           |                                  |                                  | 10070       |     |
| ¥ 12.5% [4        | 4] Vec Inen(Int*                                  |                   | vectne            |           |                                  | Shared Memory Requested          | 18 KB       |     |
| <b>7</b> ,5%[4]   | VecEmpty(void)                                    |                   |                   |           |                                  | Shared Memory Requested          | 40 KB       |     |
| Streams           | , recemper (rola)                                 | 1 1 1             | I                 |           | Add                              | itional Views                    | HOND        |     |
| Stream 1          | 1                                                 |                   | VecThe Vec50(in   | Veclo     | Vec1of32x(int                    |                                  |             | - 1 |
|                   |                                                   | 4                 |                   |           |                                  |                                  |             |     |
| 🗔 Analysis 🗔 Deta | ails 📮 Console [                                  | 🗔 Settings 🕱      |                   |           |                                  |                                  |             |     |
| Session diverg    | ge.vp                                             |                   |                   |           |                                  |                                  |             |     |
| Executable File   | e:                                                | bin/diverge       |                   |           |                                  |                                  | Browse      | Â   |
| Wo                | orking directory:                                 | Enter working dir | ectory [optional] |           |                                  |                                  | Browse      | J   |
| Arg               | guments:                                          | Enter command-l   | ine arguments     |           |                                  |                                  |             |     |
| Env               | vironment                                         | Name Value        |                   |           |                                  |                                  |             | •   |

# **Concurrent Kernels**

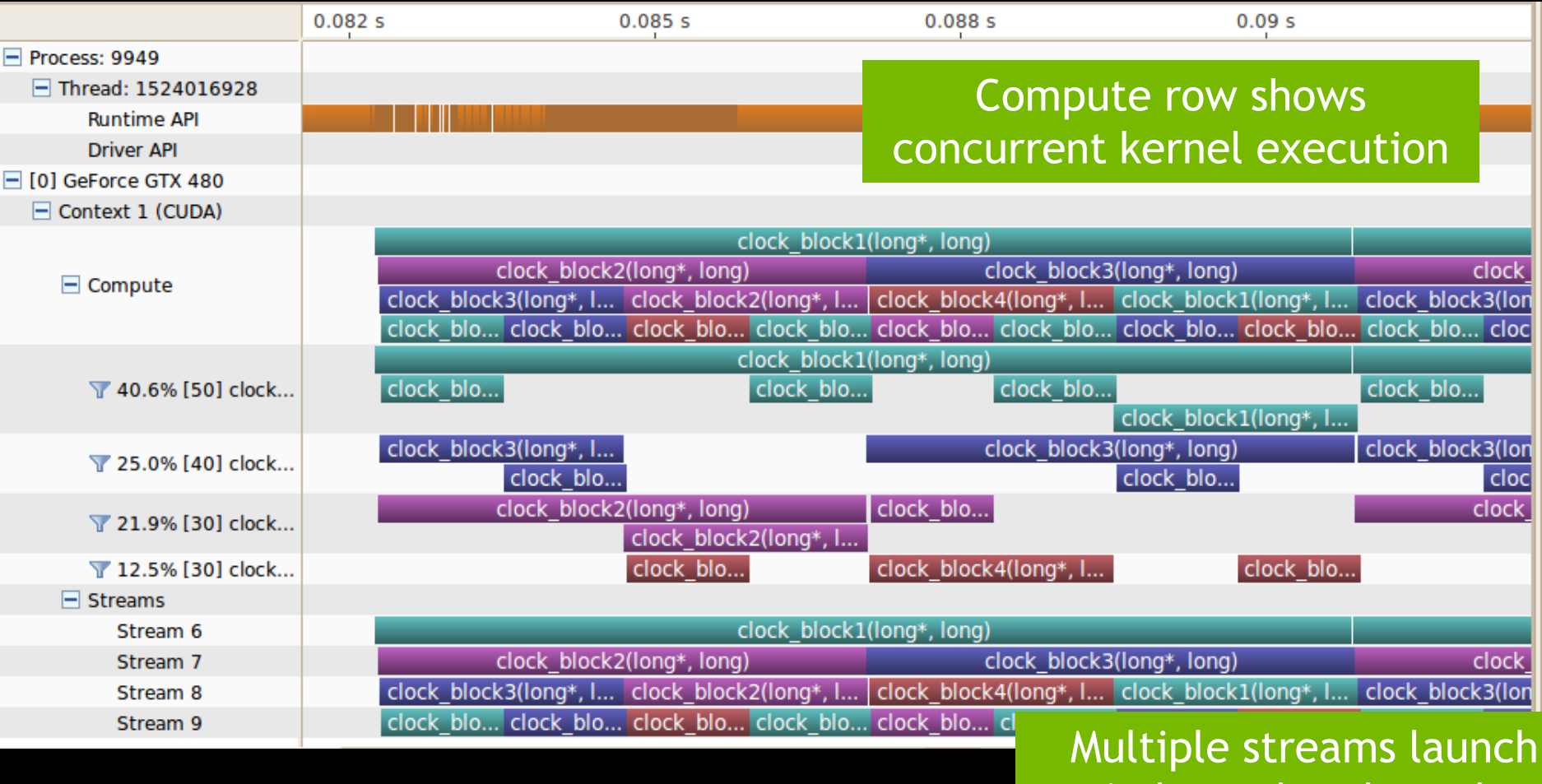

independent kernels

### **Profiling Flow**

#### • Understand CPU behavior on timeline

- Add profiling "annotations" to application
- NVIDIA Tools Extension
  - Custom markers and time ranges
  - Custom naming

#### Focus profiling on region of interest

- Reduce volume of profile data
- Improve usability of Visual Profiler
- Improve accuracy of analysis
- Analyze for optimization opportunities

#### **Annotations: NVIDIA Tools Extension**

- Developer API for CPU code
- Installed with CUDA Toolkit (libnvToolsExt.so)
- Naming
  - Host OS threads: nvtxNameOsThread()
  - CUDA device, context, stream: nvtxNameCudaStream()
- Time Ranges and Markers
  - Range: nvtxRangeStart(), nvtxRangeEnd()
  - Instantaneous marker: nvtxMark()

#### **Example: Time Ranges**

Testing alogorithm in testbench

...

• Use time ranges API to mark initialization, test, and results

```
nvtxRangeId_t id0 = nvtxRangeStart("Initialize");
< init code >
nvtxRangeEnd(id0);
nvtxRangeId_t id1 = nvtxRangeStart("Test");
< compute code >
nvtxRangeEnd(id1);
```

#### **Example: Time Ranges**

|                             |                                      |                                                                                                    |                                                                                                    |                                      |                                                                                                    |                                                                                                    | 3                                                                                                    |
|-----------------------------|--------------------------------------|----------------------------------------------------------------------------------------------------|----------------------------------------------------------------------------------------------------|--------------------------------------|----------------------------------------------------------------------------------------------------|----------------------------------------------------------------------------------------------------|----------------------------------------------------------------------------------------------------|
| s                           | 0.05 s                               | 0.1 s                                                                                                    | 0.15 s                                                                                                    | 0.2 s                                | 0.25 s                                                                                                    |                                                                                                    |                                                                                                    |
|                             |                                      |                                                                                                    |                                                                                                    |                                      |                                                                                                    |                                                                                                    |                                                                                                    |
|                             |                                      |                                                                                                    |                                                                                                    |                                      |                                                                                                    |                                                                                                    |                                                                                                    |
|                             |                                      | CL                                                                                                    | IdaMallocArray                                                                                                    |                                      |                                                                                                    |                                                                                                    |                                                                                                    |
|                             |                                      |                                                                                                    |                                                                                                    |                                      |                                                                                                    |                                                                                                    |                                                                                                    |
| Initialize<br>Init Allocate |                                      | Test                                                                                                    | CUDA DCT v1                                                                                                    |                                      | Results                                                                                                    |                                                                                                    |                                                                                                    |
|                             |                                      |                                                                                                    |                                                                                                    |                                      |                                                                                                    |                                                                                                    |                                                                                                    |
|                             |                                      |                                                                                                    |                                                                                                    |                                      |                                                                                                    |                                                                                                    |                                                                                                    |
|                             |                                      |                                                                                                    |                                                                                                    |                                      |                                                                                                    |                                                                                                    |                                                                                                    |
|                             |                                      |                                                                                                    |                                                                                                    |                                      |                                                                                                    |                                                                                                    |                                                                                                    |
|                             |                                      |                                                                                                    |                                                                                                    |                                      |                                                                                                    |                                                                                                    |                                                                                                    |
|                             |                                      |                                                                                                    |                                                                                                    |                                      |                                                                                                    |                                                                                                    |                                                                                                    |
|                             |                                      |                                                                                                    |                                                                                                    |                                      |                                                                                                    |                                                                                                    |                                                                                                    |
|                             |                                      |                                                                                                    |                                                                                                    |                                      |                                                                                                    |                                                                                                    |                                                                                                    |
| <u></u>                     |                                      |                                                                                                    |                                                                                                    |                                      |                                                                                                    |                                                                                                    |                                                                                                    |
| a                           |                                      |                                                                                                    |                                                                                                    |                                      |                                                                                                    |                                                                                                    |                                                                                                    |
| <u></u>                     |                                      |                                                                                                    |                                                                                                    |                                      |                                                                                                    |                                                                                                    |                                                                                                    |
| a                           |                                      |                                                                                                    |                                                                                                    |                                      |                                                                                                    |                                                                                                    |                                                                                                    |
| <u></u>                     |                                      |                                                                                                    |                                                                                                    |                                      |                                                                                                    |                                                                                                    | 1                                                                                                    |
| <u></u>                     |                                      |                                                                                                    |                                                                                                    |                                      |                                                                                                    |                                                                                                    |                                                                                                    |
|                             |                                      |                                                                                                    |                                                                                                    |                                      |                                                                                                    |                                                                                                    | 1                                                                                                    |
|                             | •••••••••••••••••••••••••••••••••••• | Image: Image: | ••••       ••••       ••••       ••••       ••••       ••••       ••••       ••••       ••••       ••••       ••••       ••••       ••••       ••••       ••••       ••••       ••••       ••••       ••••       ••••       ••••       ••••       ••••       ••••       ••••       ••••       ••••       ••••       ••••       ••••       ••••       ••••       ••••       ••••       ••••       ••••       ••••       ••••       ••••       ••••       ••••       ••••       ••••       ••••       ••••       ••••       ••••       ••••       ••••       ••••       ••••       ••••       ••••       ••••       ••••       ••••       ••••       ••••       ••••       ••••       ••••       ••••       ••••       ••••       ••••       ••••       ••••       ••••       ••••       ••••       ••••       ••••       ••••       ••••       ••••       ••••       ••••       ••••       ••••       ••••       ••••       ••••       ••••       ••••       ••••       ••••       ••••       ••••       ••••       ••••       ••••       ••••       ••••       ••••       ••••       ••••       ••••       ••••       ••••       ••••       •••• | •••••••••••••••••••••••••••••••••••• | •       •       •       •       •       •       •       •       •       •       •       •       •       •       •       •       •       •       •       •       •       •       •       •       •       •       •       •       •       •       •       •       •       •       •       •       •       •       •       •       •       •       •       •       •       •       •       •       •       •       •       •       •       •       •       •       •       •       •       •       •       •       •       •       •       •       •       •       •       •       •       •       •       •       •       •       •       •       •       •       •       •       •       •       •       •       •       •       •       •       •       •       •       •       •       •       •       •       •       •       •       •       •       •       •       •       •       •       •       •       •       •       •       •       •       •       •       •       • | Image: Source of the second second | Image: CudaMallocArray       Image: CudaMallocArray       I |

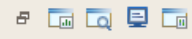

#### **Profile Region Of Interest**

- cudaProfilerStart() / cudaProfilerStop() in CPU code
- Specify representative subset of app execution
  - Manual exploration and analysis simplified
  - Automated analysis focused on performance critical code

```
for (i = 0; i < N; i++) {
    if (i == 12) cudaProfilerStart();
        <loop body>
        if (i == 15) cudaProfilerStop();
    }
```

#### **Enable Region Of Interest**

- Insert cudaProfilerStart() / cudaProfilerStop()
- Disable profiling at start of application

| 🗔 Analysis | 🗔 Details | 🖳 Console    | En Settings 🕱                                         | - 8     |
|------------|-----------|--------------|-------------------------------------------------------|---------|
| Session    | dct8x8.v  | р            |                                                       |         |
| Executabl  | e File:   |              | bin//dct8x8                                           | Browse  |
|            | Workin    | g directory: | Enter working directory [optional]                    | Browse  |
|            | Argume    | ents:        | -noprompt                                             |         |
|            | Enviror   | nment:       | Name Value                                            | Add     |
|            |           |              |                                                       | Delete  |
|            |           |              |                                                       |         |
|            | Executi   | on timeout:  | Enter maximum execution timeout in seconds [optional] | seconds |
|            | 🗆 Star    | t execution  | with profiling enabled                                |         |
|            | 🖌 Enat    | ble concurre | nt kernel profiling                                   |         |

#### Example: Without cudaProfilerStart/Stop

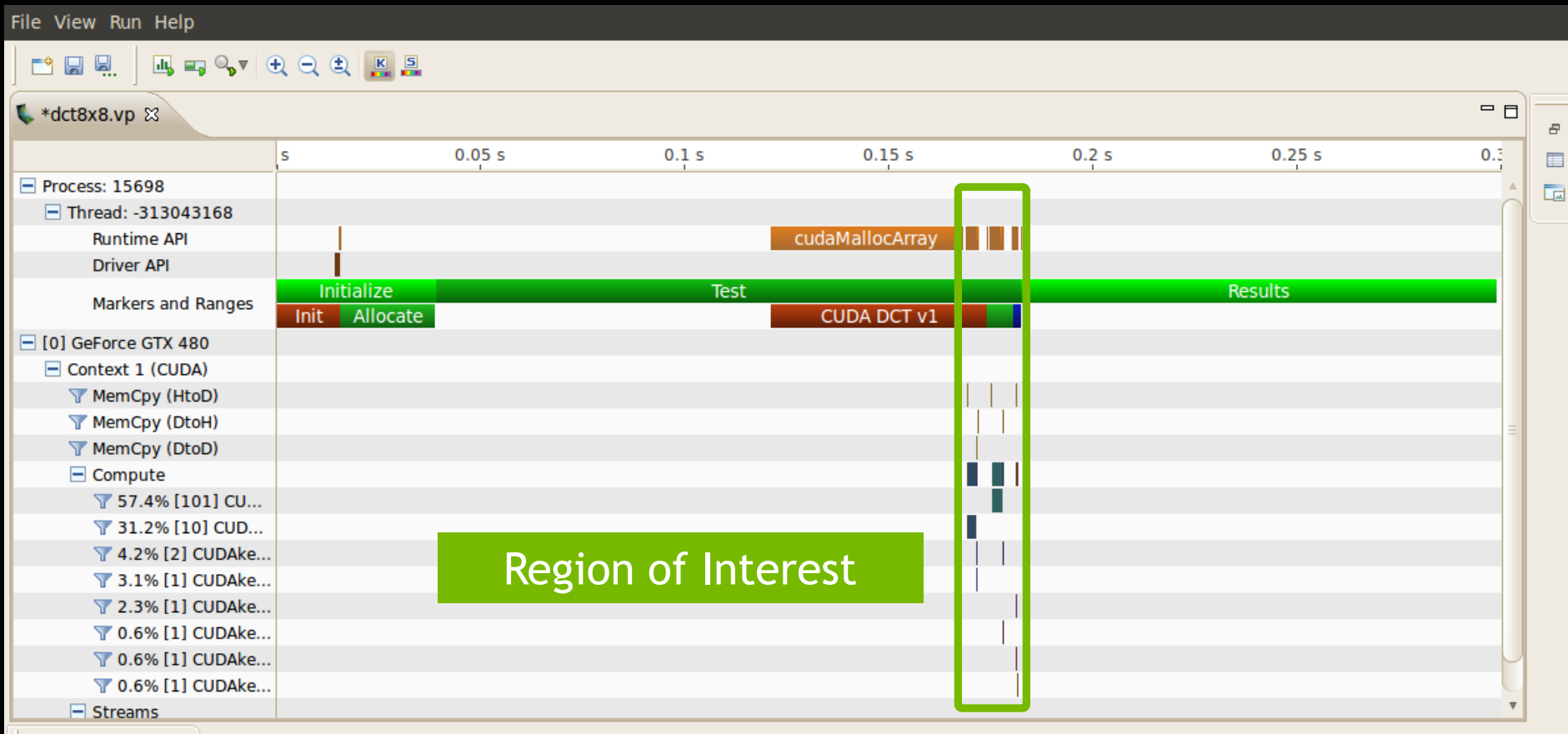

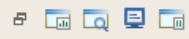

#### Example: With cudaProfilerStart/Stop

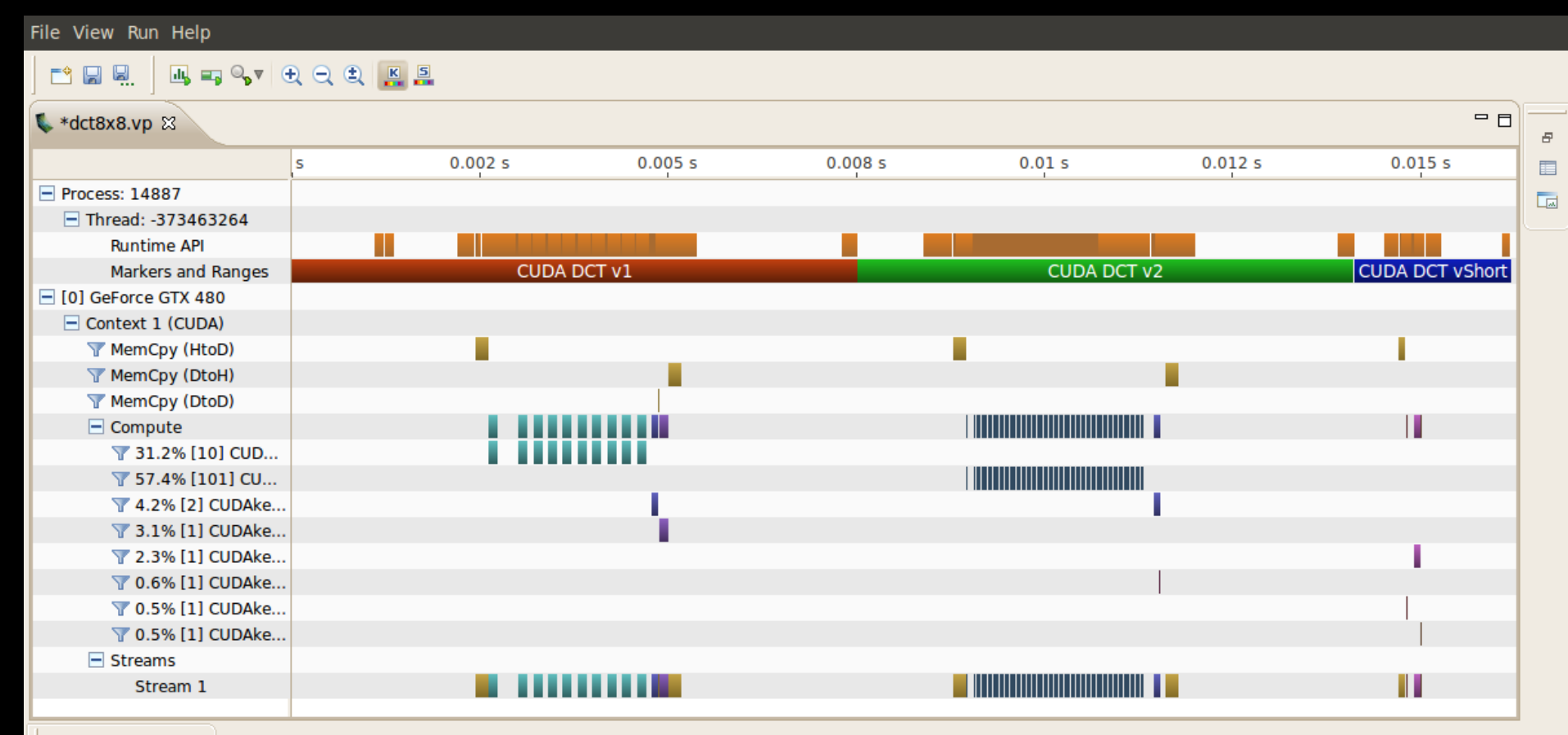

8 🗔 🗔 📮 🗔

### Analysis

- Visual inspection of timeline
- Automated Analysis
- Metrics and Events

#### **Visual Inspection**

- Understand CPU/GPU interactions
  - Use nvToolsExt to mark time ranges on CPU
  - Is application taking advantage of both CPU and GPU?
  - Is CPU waiting on GPU? Is GPU waiting on CPU?
- Look for potential concurrency opportunities
  - Overlap memcpy and kernel
  - Concurrent kernels
- Automated analysis does some of this

### **Automated Analysis - Application**

- Analyze entire application
  - Timeline
  - Hardware performance counters

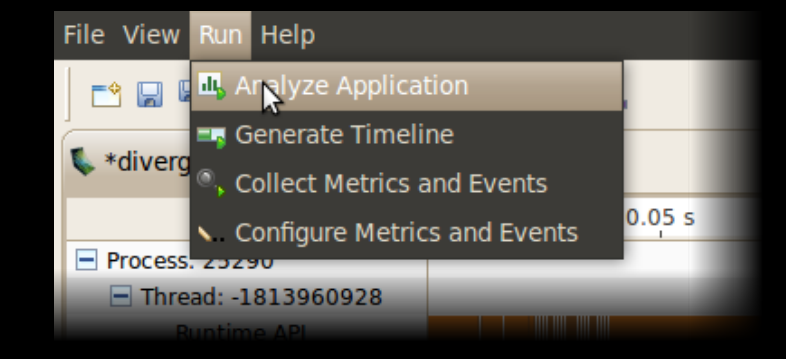

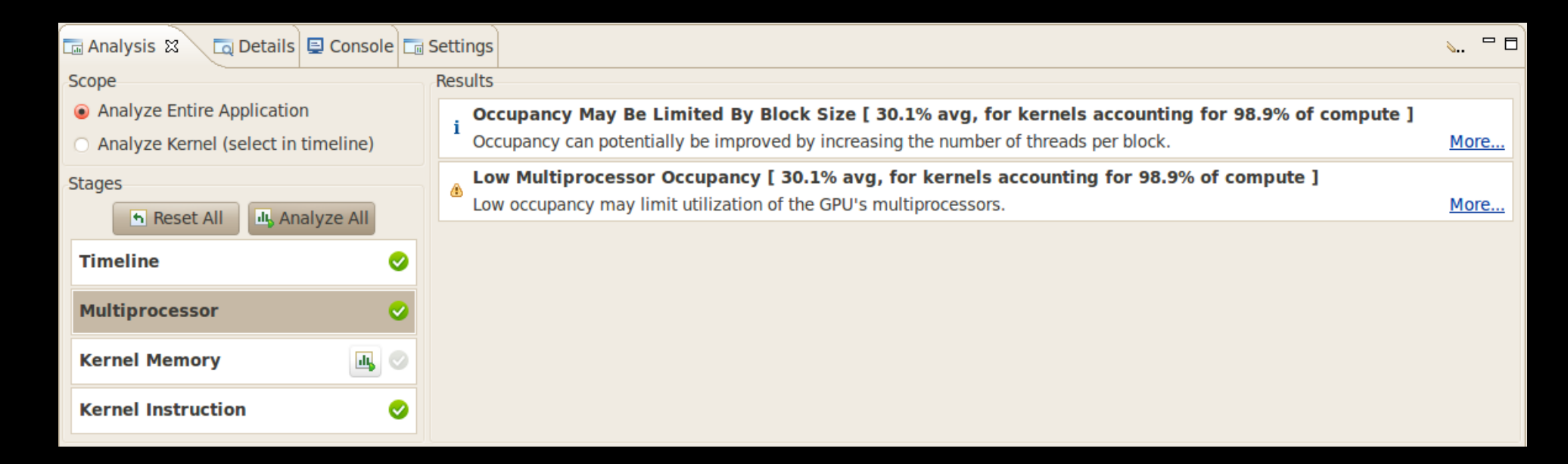

۵

#### **Analysis Documentation**

Low Memcpy Throughput [ 997.19 MB/s avg, for memcpys accounting for 68.1% of all memcpy time ] The memory copies are not fully using the available host to device bandwidth. More...

#### Search: Scope: All topics Go Content: 🖃 🔻 5 🗖 Visual Profiler Optimizatic Between Host and Device Preface Pinned Memory 🗉 💷 Parallel Computing with CU E Market Performance Metrics Page-locked or pinned memory transfers attain the highest bandwidth between the host Memory Optimizations and the device. On PCIe ×16 Gen2 cards, for example, pinned memory can attain Data Transfer Between H greater than 5 GBps transfer rates. Pinned Memory Pinned memory is allocated using the cudaMallocHost() or cudaHostAlloc() Asynchronous Transfe functions in the Runtime API. The bandwidthTest.cu program in the CUDA SDK Zero Copy shows how to use these functions as well as how to measure memory transfer 🗉 🖽 Device Memory Spaces performance. Allocation Pinned memory should not be overused. Excessive use can reduce overall system 🗉 💷 Execution Configuration Op performance because pinned memory is a scarce resource. How much is too much is 🗉 💷 Instruction Optimizations difficult to tell in advance, so as with all optimizations, test the applications and the 🗉 🔛 Control Flow systems they run on for optimal performance parameters. 🗉 🖽 Recommendations and Bes Parent topic: Data Transfer Between Host and Device All CO. Commilton Could Copyright @ 2011 NVIDIA Corporation | www.nvidia.com

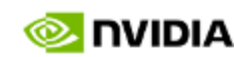

#### **Results Correlated With Timeline**

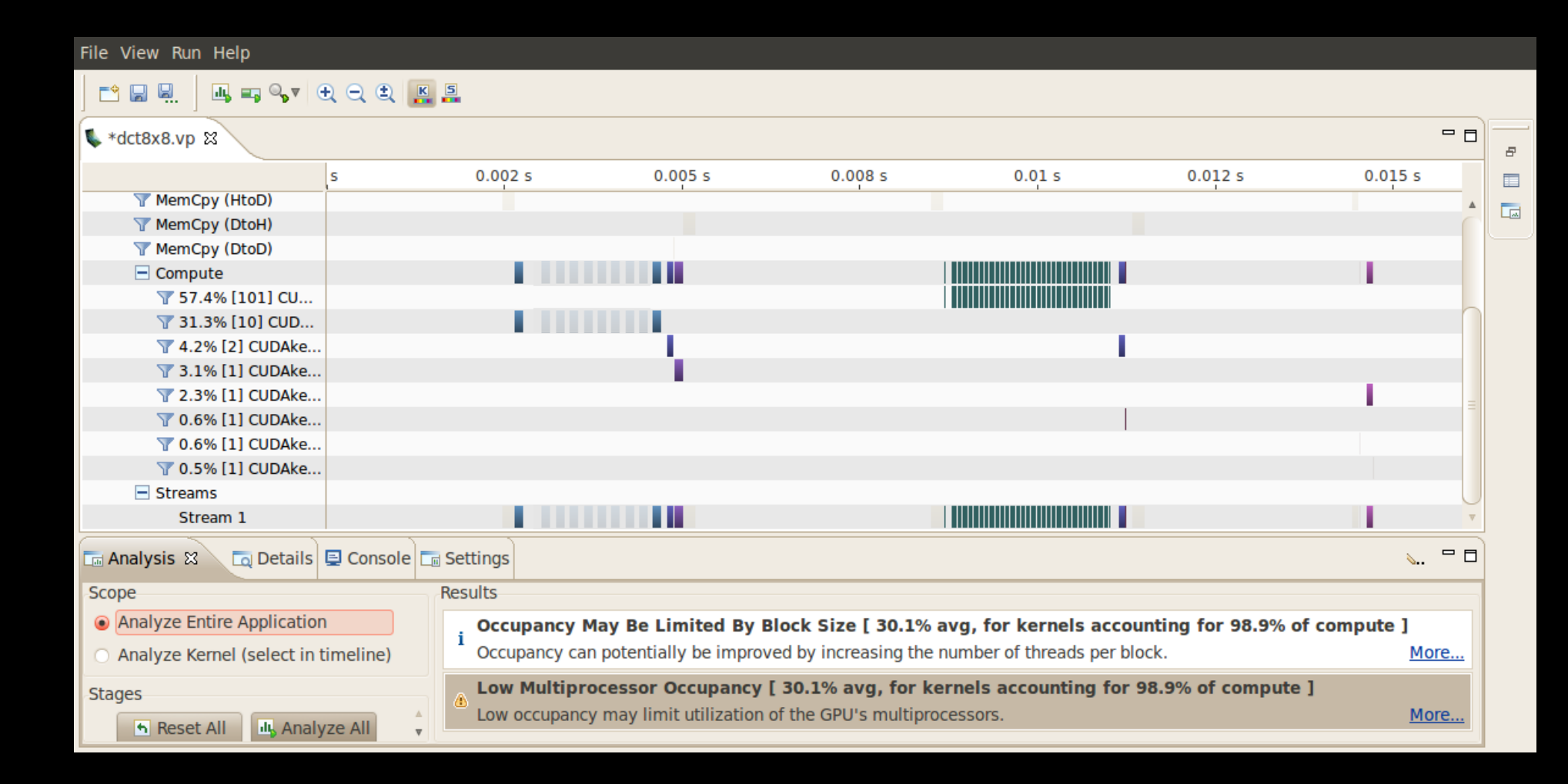

#### **Analysis Properties**

- Highlight a kernel or memcpy in timeline
  - Properties shows analysis results for that specific kernel / memcpy
  - Optimization opportunities are flagged

| 🔲 Properties 🕱 🕞 Detail Graphs     |             |
|------------------------------------|-------------|
| CUDAkernel2DCT(float*, float*, int | )           |
| Name                               | Value       |
| Duration                           | 21.117 μs   |
| Grid Size                          | [ 16,32,1 ] |
| Block Size                         | [ 8,4,2 ]   |
| Registers/Thread                   | 35          |
| Shared Memory/Block                | 2.062 KB    |
| <ul> <li>Memory</li> </ul>         |             |
| Global Load Efficiency             | 100%        |
| Global Store Efficiency            | 100%        |
| <ul> <li>Instruction</li> </ul>    |             |
| Branch Divergence Overhead         | 0%          |
| <ul> <li>Occupancy</li> </ul>      |             |
| Achieved                           | 29.4%       |
| Theoretical                        | 33.3%       |
| Limiter                            | Block Size  |
| L1 Cache Configuration             |             |
| Shared Memory Requested            | 48 KB       |
| Shared Memory Executed             | 48 KB       |

#### **Automated Analysis - Single Kernel**

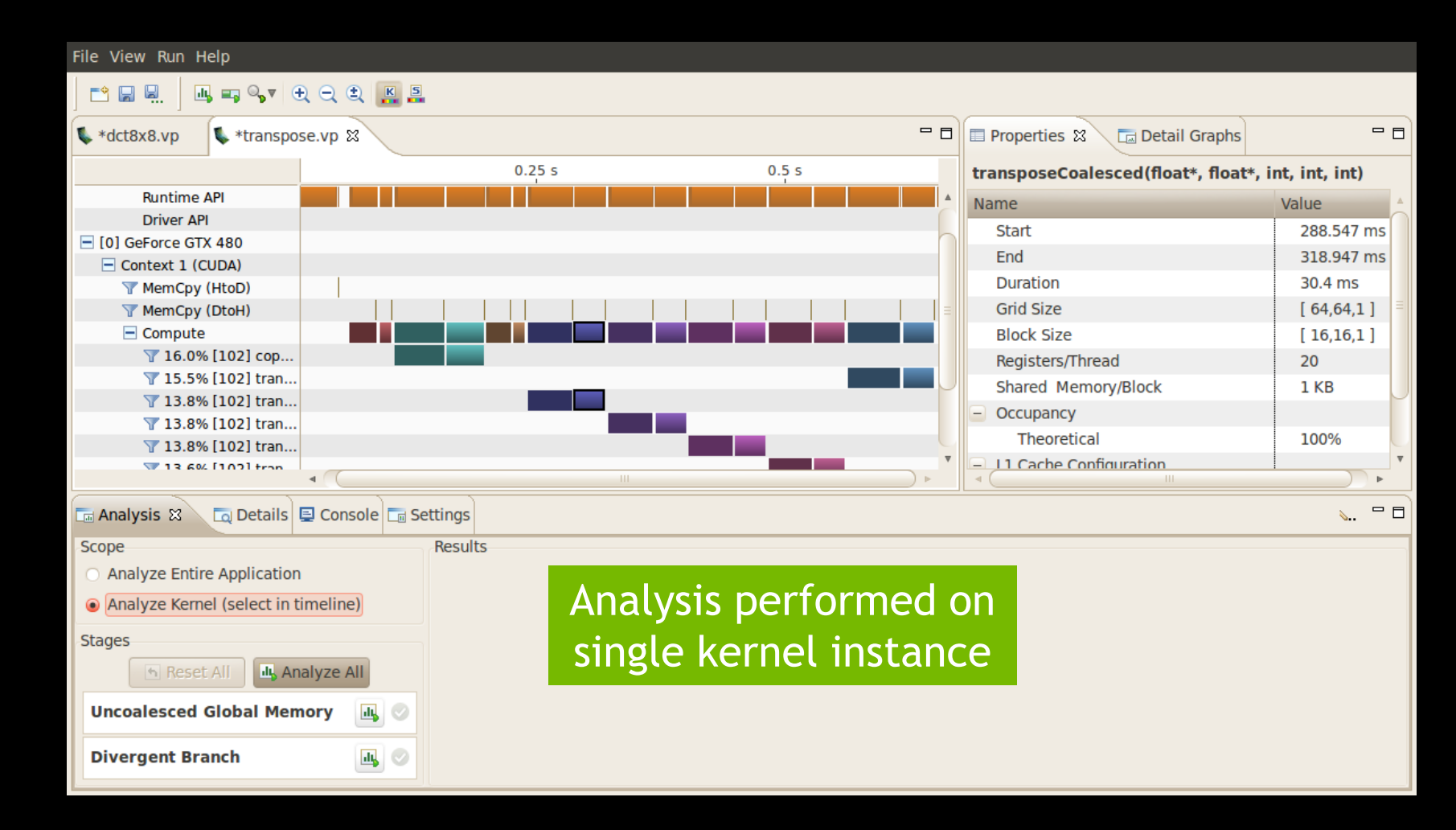

#### **Uncoalesced Global Memory Accesses**

- Access pattern determines number of memory transactions
  - Report loads/stores where access pattern if inefficient

| 🗔 Analysis 🕱 🗔 Details 📮 Console 🗔 S           | Settings                                    |                                                                                                    | ∖ ⊓ ⊑ |
|------------------------------------------------|---------------------------------------------|----------------------------------------------------------------------------------------------------|-------|
| Scope                                          | Results                                     |                                                                                                    |       |
| <ul> <li>Analyze Entire Application</li> </ul> | Uncoalesced Glob                            | oal Memory Accesses                                                                                                    |       |
| Analyze Kernel (select in timeline)            | Global memory load<br>Select from the table | ls and stores have poor access patterns, leading to inefficient use of global memory bandwidth.<br>e below to see the source code which generates the inefficient global loads and stores. | More  |
| Stages                                         | Location                                    | Description                                                                                                    |       |
| 🐴 Reset All                                    | <ul> <li>File: transpose.cu</li> </ul>      |                                                                                                    |       |
| Uncoalesced Global Memory                      | Line: 346                                   | Global Load Transactions/Access = 2.0 [ 6553600 transactions for 3276800 total executions ]                                                                                                |       |
|                                                | Line: 352                                   | Global Store Transactions/Access = 2.0 [ 6553600 transactions for 3276800 total executions ]                                                                                               |       |
| Divergent Branch 🖳 📀                           |                                             | ·                                                                                                    |       |
| < III >> >>                                    |                                             |                                                                                                    |       |

#### **Source Correlation**

| File View Help                                                                                         |                                                                                                    |                                                                                                 |                |                                                                                          |                     |
|----------------------------------------------------------------------------------------------------|----------------------------------------------------------------------------------------------------|-------------------------------------------------------------------------------------------------|----------------|------------------------------------------------------------------------------------------|---------------------|
|                                                                                                    |                                                                                                    |                                                                                                 |                |                                                                                          |                     |
| 🕻 *dct8x8.vp 🕻 *transpose.vp 🕞 tran                                                                    | spose.cu ස                                                                                                    | c                                                                                               | - 🗆            | 🔲 Properties 😫 🗔 Detail Graphs                                                           | - E                 |
| yIndex = blockIdx.x * TILE_DIM + th                                                                    | <pre>nreadIdx.y;<br/>height:</pre>                                                                                                    |                                                                                                 | ▲ ■            | transposeCoalesced(float*, float*,                                                       | int, int, int)      |
| Int Index_out = xindex + (yindex) in                                                                   | icigiit,                                                                                                    |                                                                                                 |                | Name                                                                                     | Value               |
| <pre>for (int r=0; r &lt; nreps; r++) {     for (int i=0; i<tue dim;="" i="0.00)&lt;/pre"></tue></pre> |                                                                                                    |                                                                                                 |                | Start                                                                                    | 288.547 ms          |
| tile[threadIdx.y+i][threadIdx.x                                                                        | <pre>k] = idata[index index in</pre> | <pre>n+i*width];</pre>                                                                          |                | End                                                                                      | 318.947 ms          |
| }                                                                                                    |                                                                                                    |                                                                                                 |                | Duration                                                                                 | 30.4 ms             |
| syncthreads().                                                                                         |                                                                                                    |                                                                                                 |                | Grid Size                                                                                | [64,64,1]           |
|                                                                                                    |                                                                                                    |                                                                                                 |                | Block Size                                                                               | [ 16,16,1 ]         |
| <pre>for (int i=0; i<tile <="" dim;="" i+="BLOC" pre=""></tile></pre>                                  | CK_ROWS) {                                                                                                    | and the second la                                                                               |                | Registers/Thread                                                                         | 20                  |
| <pre>odata[index_out+i*neight] = tit }</pre>                                                           | le[threadidx.x][thr                                                                                                    | <pre>readIdx.y+1];</pre>                                                                        |                | Shared Memory/Block                                                                      | 1 KB                |
| }                                                                                                    |                                                                                                    |                                                                                                 |                | Occupancy                                                                                |                     |
| }                                                                                                    |                                                                                                    |                                                                                                 |                | Theoretical                                                                              | 100%                |
| 4                                                                                                    | · .                                                                                                    | 4 (                                                                                             | *              | L1 Cache Configuration                                                                   |                     |
| 🗔 Analysis 🕴 🗔 Details 📮 Console 🗔 Se                                                                  | ettings                                                                                                    |                                                                                                 |                |                                                                                          | <u>∖.</u> □ E       |
| Scope                                                                                                  | Results                                                                                                    |                                                                                                 |                |                                                                                          |                     |
| <ul> <li>Analyze Entire Application</li> </ul>                                                         | Uncoalesced (                                                                                                    | Global Memory Accesses                                                                          |                |                                                                                          |                     |
| <ul> <li>Analyze Kernel (select in timeline)</li> </ul>                                                | Global memory<br>Select from the                                                                                                    | loads and stores have poor access patterns, le<br>table below to see the source code which gene | eadin<br>erate | g to inefficient use of global memory band<br>s the inefficient global loads and stores. | dwidth. <u>More</u> |
| Stages                                                                                                 | Location                                                                                                    | Description                                                                                     |                |                                                                                          |                     |
| 🖻 Reset All 🛄 Analyze All                                                                              | <ul> <li>File: transpose</li> </ul>                                                                                                    |                                                                                                 |                |                                                                                          |                     |
| Uncoalesced Global Memory                                                                              | Line: 268                                                                                                    | Global Load Transactions/Access = 2.0 [ 6553                                                    | 600 t          | ransactions for 3276800 total executions                                                 | ]                   |
|                                                                                                    | Line: 274                                                                                                    | Global Store Transactions/Access = 2.0 [ 6553                                                   | 3600 t         | transactions for 3276800 total executions                                                | ]                   |
| Divergent Branch 🔤 📀                                                                                   |                                                                                                    |                                                                                                 |                |                                                                                          |                     |

#### **Divergent Branches**

- Divergent control-flow for threads within a warp
  - Report branches that have high average divergence

| 🖬 Analysis 🕱 🗖 Details 📮 Console 🗔 Se          | ttings                                                  |                                                                                                    | ∖ □ □ |
|------------------------------------------------|---------------------------------------------------------|----------------------------------------------------------------------------------------------------|-------|
| Scope                                          | Results                                                 |                                                                                                    |       |
| <ul> <li>Analyze Entire Application</li> </ul> | Divergent Branches                                      |                                                                                                    |       |
| Analyze Kernel (select in timeline)            | Branches have high level<br>Select from the table below | of divergence, leading to significant instruction issue overhead.<br>w to see the source code which generates the divergent branches. | More  |
| Stages                                         | Location                                                | Description                                                                                                    |       |
| 🔊 Reset All 🛄 Analyze All                      | File: dct8x8_kernel_short                               |                                                                                                    |       |
| Uncoalesced Global Memory                      | Line: 451                                               | Divergence = 100.0% [ 1024 divergent executions out of 1024 total executions ]                                                        |       |
|                                                | Line: 464                                               | Divergence = 100.0% [ 1024 divergent executions out of 1024 total executions ]                                                        |       |
| Divergent Branch 🥑                             |                                                         | ·                                                                                                    |       |

#### **Source Correlation**

| Fil        | e View Help    |                                           |          |                                                        |                                                                                            |                  |                                                     |             |         |
|------------|----------------|-------------------------------------------|----------|--------------------------------------------------------|--------------------------------------------------------------------------------------------|------------------|-----------------------------------------------------|-------------|---------|
|            | 📬 🗟 🛱          |                                           |          |                                                        |                                                                                            |                  |                                                     |             |         |
|            | + *dct8x8.vp   | 💺 *transpose.vp                           | 🗟 dct8   | x8_kernel_short.cu 🛙                                   |                                                                                            | - 8              | Properties      Car Detail Graphs                   | =           | ° 🗆     |
|            | SrcDet +-      |                                           | dv v I   | KERS BLOCK HEIGHT Offerbr                              | eadInCol) ImaStride IMAD(b)                                                                |                  | CUDAkernelShortDCT(short*, int)                     |             |         |
|            | short *bl      | _ptr = block + IMA                        | D(Offs   | ThreadInCol, KERS_SMEMBLOC                             | K_STRIDE, OffsThreadInRow * 2                                                              |                  | Name                                                | Value       |         |
|            | () and do      | to to chorod momor                        | w (only  | w first half of throads in                             | each row parforms data movin                                                               |                  | Start                                               | 30.872 ms   |         |
| <u>d</u> , | if(OffsTh      | readInRow < KERS B                        | BLOCK W  | IDTH HALF){                                            | leach fow performs data movi                                                               |                  | End                                                 | 31.062 ms   |         |
|            | #prag          | na unroll                                 | _        |                                                        |                                                                                            |                  | Duration                                            | 189.663 µs  | 5       |
|            | for(1          | nt 1 = 0; 1 < BLOC<br>(int *)b] ptr)[i *  | K_SIZE   | ; 1++)<br>SMEMBLOCK STRIDE / 2)] =                     | ((int *)SrcDst)[i * (ImaStric                                                              |                  | Grid Size                                           | [ 16,16,1 ] | =       |
|            | } `            | (int /bt_pt//i                            | (nens_   |                                                        | (( <b>1</b> , <b>1</b> , <b>1</b> , <b>1</b> , <b>1</b> , <b>1</b> , <b>1</b> , <b>1</b> , |                  | Block Size                                          | [ 8,4,4 ]   |         |
|            | synathe        | and ().                                   |          |                                                        |                                                                                            |                  | Registers/Thread                                    | 45          |         |
|            | CUDAshort      | InplaceDCT(block +                        | • OffsTI | hreadInCol * KERS SMEMBLOC                             | K STRIDE + OffsThrRowPermuted                                                              |                  | Shared Memory/Block                                 | 2.125 KB    |         |
|            | syncthr        | eads();                                   |          | -                                                      | _                                                                                          |                  | <ul> <li>Occupancy</li> </ul>                       |             |         |
|            | CUDAshort:     | <pre>InplaceDCT((unsign<br/>eads())</pre> | ed int   | <pre>*)(block + OffsThreadInRo</pre>                   | w * KERS_SMEMBLOCK_STRIDE + 0                                                              | <u> </u>         | Theoretical                                         | 41.7%       |         |
|            |                |                                           |          | )                                                      | •                                                                                          | Ť                | I 1 Cache Configuration                             |             | ► *     |
|            | analysis ន     | 🗔 Details 📮 Consol                        | e 🗔 Se   | ttings                                                 |                                                                                            |                  |                                                     | <i>ا</i> ۲  | 2 🗆     |
| S          | cope           |                                           |          | Results                                                |                                                                                            |                  |                                                     |             |         |
| (          | Analyze Entire | Application                               |          | Divergent Branches                                     |                                                                                            |                  |                                                     |             |         |
| (          | Analyze Kerne  | l (select in timeline)                    |          | Branches have high level<br>Select from the table belo | of divergence, leading to significant<br>w to see the source code which gen                | instru<br>erate: | uction issue overhead.<br>s the divergent branches. | <u>More</u> | <u></u> |
| S          | tages          |                                           |          | Location                                               | Description                                                                                |                  |                                                     |             |         |
|            | n Reset        | All 🛄 Analyze All                         |          | <ul> <li>File: dct8x8_kernel_short</li> </ul>          |                                                                                            |                  |                                                     |             | 1       |
|            | Uncoalesced G  | ilobal Memory                             |          | Line: 451                                              | Divergence = 100.0% [ 1024 dive                                                            | rgent            | executions out of 1024 total executions ]           |             |         |
|            |                |                                           |          | Line: 464                                              | Divergence = 100.0% [ 1024 dive                                                            | rgent            | executions out of 1024 total executions ]           |             |         |
|            | Divergent Bra  | nch                                       | <b>~</b> |                                                        | ·                                                                                          |                  |                                                     |             |         |

#### **Enabling Source Correlation**

- Source correlation requires that source/line information be embedded in executable
  - Available in debug executables: nvcc -G
  - New flag for optimized executables: nvcc -lineinfo

#### **Detailed Profile Data**

File View Run Help

#### 🖻 🖬 🖳 📑 🛶 🗣 🛨 🗨 😫 🛄 🚆

CUDAkamal1DCT/flasty int int int)

| 🕻 *dct8x8.vp 🕱                       |                 |            |           |            |      |             |    | Properties  | 8        | 🗔 Detail Graph   | s       | -       |        |
|--------------------------------------|-----------------|------------|-----------|------------|------|-------------|----|-------------|----------|------------------|---------|---------|--------|
| s                                    | 0.0             | 1 s        | 0.0       | 0/2 s      |      | 0.03 s      |    | CUDAkerne   | el1DCT(  | float*, int, int | t, int) |         |        |
| [0] GeForce GTX 480                  |                 |            |           |            |      |             | *  | Name        |          |                  | Value   |         | *      |
| Context 1 (CUDA)                     |                 |            |           |            |      |             |    | Start       |          |                  | 4 1(    | 08 ms   | $\cap$ |
| MemCpy (HtoD)                        |                 |            |           |            |      |             |    | End         |          |                  | 4.0     | 17 mc   |        |
| MemCpy (DtoH)                        |                 |            |           |            |      |             |    | Enu         |          |                  | 4.0     | 17 1115 |        |
| MemCpy (DtoD)                        |                 |            |           |            | _    |             |    | Duration    |          |                  | 708     | .262 µs |        |
| Compute                              |                 |            |           | _          | _    |             |    | Grid Size   |          |                  | [ 64    | ,64,1 ] | -      |
| Y 51.7% [101] CU                     |                 |            |           |            |      |             | =  | Block Size  | e        |                  | [ 8,8   | 3,1]    |        |
| ¥ 39.1% [10] CUD                     |                 |            |           |            |      |             |    | Registers   | /Thread  |                  | 28      |         |        |
| 1.9% [2] CUDAke                      |                 | - <b>1</b> |           |            |      |             |    | Shared M    | lemory/l | Block            | 512     | bytes   |        |
| ▼ 3.9% [1] CUDAke                    |                 |            |           |            |      |             |    | - Occupano  | v        |                  |         |         |        |
| Y 0.8% [1] CUDAke                    |                 |            |           |            |      |             | 9  | Theore      | etical   |                  | 33 1    | 3%      |        |
| Y 0.5% [1] CUDAKe                    |                 |            |           |            |      |             | U  |             | Configur | ration           | 55.     | ,,,,    |        |
| 1.0% [1] CUDAke                      |                 |            |           |            |      | I           | •  | Introduce   | Comin    |                  | ;       | •       |        |
| 🗔 Analysis 🗔 Details 🕱 📮 Cor         | sole 🗔 Settings |            |           |            |      |             |    |             |          |                  | N. 🗄 🛃  | . 🗠 🗖   | ٥      |
| Name                                 | Start Time      | Duration   | Grid Size | Block Size | Regs | Static SMem | Dy | /namic SMem | Size     | Throughput       |         |         | A      |
| Memcpy HtoA [sync]                   | 3.929 ms        | 176.773 μs | n/a       | n/a        | n/a  | n/a         |    | n/a         | 1 MB     | 5.52 GB/s        |         |         | =      |
| CUDAkernel1DCT(float*, int, int, int | ) 4.108 ms      | 708.262 µs | [64,64,1] | [8,8,1]    | 28   | 512         |    | 0           | n/a      | n/a              |         |         | ۲      |
| CUDAkernel1DCT(float*, int, int, int | ) 5.122 ms      | 708.49 µs  | [64,64,1] | [8,8,1]    | 28   | 512         |    | 0           | n/a      | n/a              |         |         | L      |
| CUDAkernel1DCT(float*, int, int, int | ) 5.945 ms      | 708.394 µs | [64,64,1] | [8,8,1]    | 28   | 512         |    | 0           | n/a      | n/a              |         |         | L      |
| CUDAkernel1DCT(float*, int, int, int | ) 6.763 ms      | 708.418 µs | [64,64,1] | [8,8,1]    | 28   | 512         |    | 0           | n/a      | n/a              |         |         |        |
| CUDAkernel1DCT(float*, int, int, int | ) 7.581 ms      | 708.534 µs | [64,64,1] | [8,8,1]    | 28   | 512         |    | 0           | n/a      | n/a              |         |         |        |
| CUDAkernel1DCT(float*, int, int, int | ) 8.4 ms        | 708.153 µs | [64,64,1] | [8,8,1]    | 28   | 512         |    | 0           | n/a      | n/a              |         |         |        |
| CUDAkernel1DCT(float*, int, int, int | 9.219 ms        | 708.221 µs | [64,64,1] | [8,8,1]    | 28   | 512         |    | 0           | n/a      | n/a              |         |         |        |

[0 0 1]

20

E10

0

n la

n la

10.04 mg 700.006 up [64.64.1]

# **Detailed Summary Profile Data**

File View Run Help 🛄 🖏 🔍 🛨 🗨 🚉 📮 🐛 \*dct8x8.vp 🖾 - -■ Properties \(\lambda\) Detail Graphs 0.01 s 0.02 s 0.03 s CUDAkernel1DCT(float\*, int, int, int) [0] GeForce GTX 480 4 Name Value Context 1 (CUDA) Start 4.108 ms TemCpy (HtoD) End 4.817 ms T MemCpy (DtoH) 708.262 µs T MemCpy (DtoD) Duration Compute Ш [64,64,1] Grid Size T 51.7% [101] CU... Block Size [8.8.1] 7 39.1% [10] CUD... Registers/Thread 28 T 1.9% [2] CUDAke... Shared Memory/Block 512 bytes 7 3.9% [1] CUDAke... Occupancy 7 0.8% [1] CUDAke... Theoretical 33.3% 7 0.5% [1] CUDAke... T 1.0% [1] CUDAke... L1 Cache Configuration 2 1 00/ [1] CUDAL-- -🔚 Analysis 🗔 Details (Summary) 🛛 Console Settings Regs Static SMem Avg. Dynamic SMem Name Avg. Duration CUDAkernel2DCT(float\*, float\*, int) 92.66 µs 43 2112 CUDAkernel2IDCT(float\*, float\*, int) 43 97.655 µs 2112 CUDAkernelOuantizationShort(short\*, int) 143.288 µs 15 0 CUDAkernelQuantizationFloat(float\*, int) 27 173.964 µs CUDAkernelShortIDCT(short\*, int) 39 2176 174.399 µs CUDAkernelShortDCT(short\*, int) 189.663 µs 45 2176 CUDAkernel1DCT(float\*, int, int, int) 708.301 µs 28 512 CUDAkernel1IDCT(float\*, int, int, int) 708.327 µs 28 512 0

#### Filtering

File View Run Help

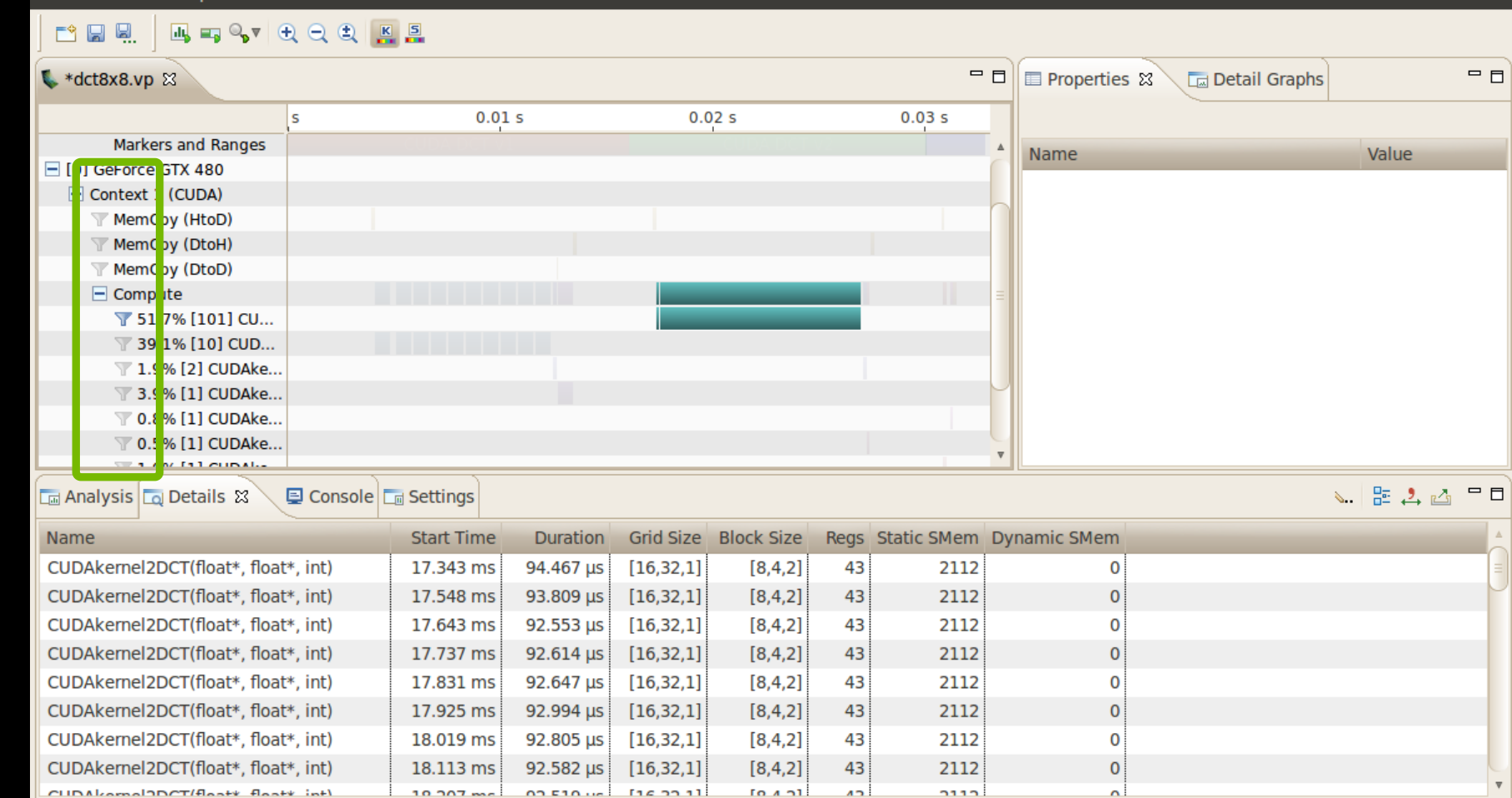

#### **Metrics and Events**

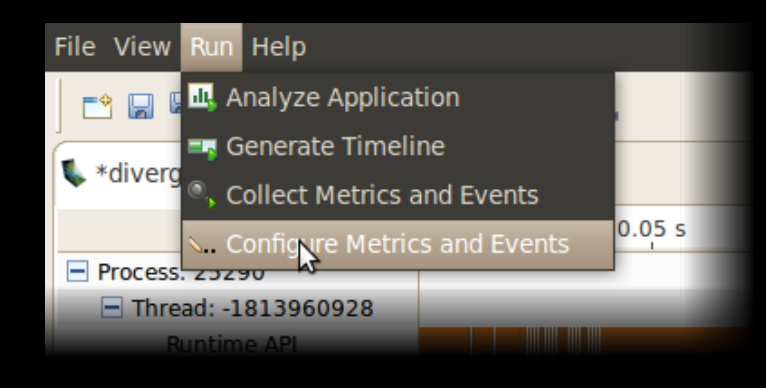

#### **Metrics and Events**

Select metrics and events to be collected on individual devices

| Device: GeForce GTX 480 V           |
|-------------------------------------|
| Metrics Events                      |
| + Memory                            |
| 😑 🔳 Instruction                     |
| Branch Efficiency                   |
|                                     |
| Per Multiprocessor IPC              |
| Instruction Replay Overhead         |
| Shared Memory Replay Overhead       |
| Global Memory Cache Replay Overhead |
| Warp Execution Efficiency           |
| Local Memory Cache Replay Overhead  |
| - Multiprocessor                    |
| Multiprocessor Efficiency           |
| Achieved Occupancy                  |
| Per Multiprocessor Efficiency       |
| + Cache                             |
| - Texture                           |
| Texture Cache Hit Rate              |
| Texture Cache Throughput            |
|                                     |

Cancel

#### **Metrics and Events**

| 🗔 Analysis 🗔 Details 😫 📮 Console      | C Settings |               |                           |                    |           |            |      | <b></b> 8   | · 🕹 🖒 🗖 I |   |
|---------------------------------------|------------|---------------|---------------------------|--------------------|-----------|------------|------|-------------|-----------|---|
| Name                                  | Start Tim  | ne Duration   | Warp Execution Efficiency | Achieved Occupancy | Grid Size | Block Size | Regs | Static SMem | Dynamic S | 4 |
| Memcpy HtoA [sync]                    | 3.929 m    | ns 176.773 μs | n/a                       | n/a                | n/a       | n/a        | n/a  | n/a         | n/a       |   |
| CUDAkernel1DCT(float*, int, int, int) | 4.108 m    | ns 708.262 μs | 100%                      | 0.328              | [64,64,1] | [8,8,1]    | 28   | 512         | 0         | - |
| CUDAkernel1DCT(float*, int, int, int) | 5.122 m    | ns 708.49 μs  | 100%                      | 0.328              | [64,64,1] | [8,8,1]    | 28   | 512         | 0         |   |
| CUDAkernel1DCT(float*, int, int, int) | 5.945 m    | ns 708.394 μs | 100%                      | 0.327              | [64,64,1] | [8,8,1]    | 28   | 512         | 0         |   |
| CUDAkernel1DCT(float*, int, int, int) | 6.763 m    | ns 708.418 μs | 100%                      | 0.328              | [64,64,1] | [8,8,1]    | 28   | 512         | 0         |   |
| CUDAkernel1DCT(float*, int, int, int) | 7.581 m    | ns 708.534 μs | 100%                      | 0.327              | [64,64,1] | [8,8,1]    | 28   | 512         | 0         |   |
| CUDAkernel1DCT(float*, int, int, int) | 8.4 m      | ns 708.153 μs | 100%                      | 0.327              | [64,64,1] | [8,8,1]    | 28   | 512         | 0         |   |
| CUDAkernel1DCT(float*, int, int, int) | 9.219 m    | ns 708.221 µs | 100%                      | 0.327              | [64,64,1] | [8,8,1]    | 28   | 512         | 0         | V |
|                                       |            |               |                           |                    |           |            |      |             | ▶         |   |

| 🖬 Analysis 🗖 Details (Summary) 🛿         | 🗐 Console 🔚 Settings      |                    |               |      |             |                   | s. 🔚 🕹 🛆 🖓 🕻 |
|------------------------------------------|---------------------------|--------------------|---------------|------|-------------|-------------------|--------------|
| Name                                     | Warp Execution Efficiency | Achieved Occupancy | Avg. Duration | Regs | Static SMem | Avg. Dynamic SMem |              |
| CUDAkernel2DCT(float*, float*, int)      | 100%                      | 0.3                | 92.66 µs      | 43   | 2112        | 0                 |              |
| CUDAkernel2IDCT(float*, float*, int)     | 100%                      | 0.302              | 97.655 µs     | 43   | 2112        | 0                 |              |
| CUDAkernelQuantizationShort(short*, int) | 67.5%                     | 0.317              | 143.288 µs    | 15   | 0           | 0                 |              |
| CUDAkernelQuantizationFloat(float*, int) | 98.7%                     | 0.318              | 173.964 µs    | 27   | 0           | 0                 |              |
| CUDAkernelShortIDCT(short*, int)         | 74.7%                     | 0.468              | 174.399 µs    | 39   | 2176        | 0                 |              |
| CUDAkernelShortDCT(short*, int)          | 75%                       | 0.376              | 189.663 µs    | 45   | 2176        | 0                 |              |
| CUDAkernel1DCT(float*, int, int, int)    | 100%                      | 0.328              | 708.301 µs    | 28   | 512         | 0                 |              |
| CUDAkernel1IDCT(float*, int, int, int)   | 100%                      | 0.328              | 708.327 μs    | 28   | 512         | 0                 |              |

# nvprof

- Textual reports
  - Summary of GPU and CPU activity
  - Trace of GPU and CPU activity
  - Event collection
- Headless profile collection
  - Use nvprof on headless node to collect data
  - Visualize timeline with Visual Profiler

#### nvprof Usage

\$ nvprof [nvprof\_args] <app> [app\_args]

- Argument help
  - \$ nvprof --help

#### nvprof - GPU Summary

Profiling result.

\$ nvprof dct8x8

\_ \_ \_ \_ \_ \_ \_ \_ \_ \_

|         | FIOIIII         | I COULL. |          |          |          |                                                |
|---------|-----------------|----------|----------|----------|----------|------------------------------------------------|
| Time(%) | Time            | Calls    | Avg      | Min      | Max      | Name                                           |
| 49.52   | 9.36ms          | 101      | 92.68us  | 92.31us  | 94.31us  | <pre>CUDAkernel2DCT(float*, float*, int)</pre> |
| 37.47   | 7.08ms          | 10       | 708.31us | 707.99us | 708.50us | <pre>CUDAkernel1DCT(float*,int, int,int)</pre> |
| 3.75    | 708.42us        | 1        | 708.42us | 708.42us | 708.42us | CUDAkernel1IDCT(float*,int,int,int)            |
| 1.84    | 347.99us        | 2        | 173.99us | 173.59us | 174.40us | CUDAkernelQuantizationFloat()                  |
| 1.75    | 331.37us        | 2        | 165.69us | 165.67us | 165.70us | [CUDA memcpy DtoH]                             |
| 1.41    | 266.70us        | 2        | 133.35us | 89.70us  | 177.00us | [CUDA memcpy HtoD]                             |
| 1.00    | 189.64us        | 1        | 189.64us | 189.64us | 189.64us | CUDAkernelShortDCT(short*, int)                |
| 0.94    | 176.87us        | 1        | 176.87us | 176.87us | 176.87us | [CUDA memcpy HtoA]                             |
| 0.92    | 174.16us        | 1        | 174.16us | 174.16us | 174.16us | CUDAkernelShortIDCT(short*, int)               |
| 0.76    | <b>143.31us</b> | 1        | 143.31us | 143.31us | 143.31us | CUDAkernelQuantizationShort(short*)            |
| 0.52    | 97.75us         | 1        | 97.75us  | 97.75us  | 97.75us  | CUDAkernel2IDCT(float*, float*)                |
| 0.12    | 22.59us         | 1        | 22.59us  | 22.59us  | 22.59us  | [CUDA memcpy DtoA]                             |

#### nvprof - GPU Summary (csv)

\$ nvprof --csv dct8x8

====== Profiling result: <u>Time(%),T</u>ime,Calls,Avg,Min,Max,Name

,ms,,us,us,us,

49.51,9.35808,101,92.65400,92.38200,94.19000,"CUDAkernel2DCT(float\*, float\*, int)"
37.47,7.08288,10,708.2870,707.9360,708.7070,"CUDAkernel1DCT(float\*, int, int)"
3.75,0.70847,1,708.4710,708.4710,708.4710,"CUDAkernel1IDCT(float\*, int, int)"
1.84,0.34802,2,174.0090,173.8130,174.2060,"CUDAkernelQuantizationFloat(float\*, int)"
1.75,0.33137,2,165.6850,165.6690,165.7020,"[CUDA memcpy DtoH]"
1.42,0.26759,2,133.7970,89.89100,177.7030,"[CUDA memcpy HtoD]"
1.00,0.18874,1,188.7360,188.7360,188.7360,"CUDAkernelShortDCT(short\*, int)"
0.94,0.17687,1,176.8690,176.8690,176.8690,"[CUDA memcpy HtoA]"
0.93,0.17594,1,175.9390,175.9390,175.9390,"CUDAkernelShortIDCT(short\*, int)"
0.76,0.14281,1,142.8130,142.8130,142.8130,"CUDAkernelQuantizationShort(short\*, int)"
0.52,0.09758,1,97.57800,97.57800,97.57800,"[CUDA memcpy DtoA]"

# nvprof - GPU Trace

\$ nvprof --print-gpu-trace dct8x8

====== Profiling result:

|          | •        |           |            |      |       |       |        |            |                           |
|----------|----------|-----------|------------|------|-------|-------|--------|------------|---------------------------|
| Start    | Duration | Grid Size | Block Size | Regs | SSMem | DSMem | Size   | Throughput | t Name                    |
| 167.82ms | 176.84us | -         | -          | -    | -     | -     | 1.05MB | 5.93GB/s   | [CUDA memcpy HtoA]        |
| 168.00ms | 708.51us | (64 64 1) | (8 8 1)    | 28   | 512B  | 0B    |        | -          | CUDAkernel1DCT(float*, …) |
| 168.95ms | 708.51us | (64 64 1) | (8 8 1)    | 28   | 512B  | 0B    |        | -          | CUDAkernel1DCT(float*, …) |
| 169.74ms | 708.26us | (64 64 1) | (8 8 1)    | 28   | 512B  | 0B    | -      | -          | CUDAkernel1DCT(float*, …) |
| 170.53ms | 707.89us | (64 64 1) | (8 8 1)    | 28   | 512B  | 0B    |        | -          | CUDAkernel1DCT(float*, …) |
| 171.32ms | 708.12us | (64 64 1) | (8 8 1)    | 28   | 512B  | 0B    | -      | -          | CUDAkernel1DCT(float*, …) |
| 172.11ms | 708.05us | (64 64 1) | (8 8 1)    | 28   | 512B  | 0B    |        | -          | CUDAkernel1DCT(float*, …) |
| 172.89ms | 708.38us | (64 64 1) | (8 8 1)    | 28   | 512B  | 0B    |        | -          | CUDAkernel1DCT(float*, …) |
| 173.68ms | 708.31us | (64 64 1) | (8 8 1)    | 28   | 512B  | 0B    | -      | -          | CUDAkernel1DCT(float*, …) |
| 174.47ms | 708.15us | (64 64 1) | (8 8 1)    | 28   | 512B  | 0B    | -      | -          | CUDAkernel1DCT(float*, …) |
| 175.26ms | 707.95us | (64 64 1) | (8 8 1)    | 28   | 512B  | 0B    | -      | -          | CUDAkernel1DCT(float*, …) |
| 176.05ms | 173.87us | (64 64 1) | (8 8 1)    | 27   | 0B    | 0B    |        | -          | CUDAkernelQuantization () |
| 176.23ms | 22.82us  | -         | -          | -    | -     | _     | 1.05MB | 45.96GB/s  | [CUDA memcpy DtoA]        |

#### nvprof - CPU/GPU Trace

\$ nvprof --print-gpu-trace --print-api-trace dct8x8

#### ====== Profiling result:

|          | •              |           |            |      |       |       |        |           |                           |
|----------|----------------|-----------|------------|------|-------|-------|--------|-----------|---------------------------|
| Start    | Duration       | Grid Size | Block Size | Regs | SSMem | DSMem | Size   | Throughpu | t Name                    |
| 167.82ms | 176.84us       | -         | -          | -    | -     | -     | 1.05MB | 5.93GB/s  | [CUDA memcpy HtoA]        |
| 167.81ms | 2.00us         | -         | -          | -    | -     |       | -      | -         | cudaSetupArgument         |
| 167.81ms | 38.00us        | -         | -          | -    | -     | -     | -      | -         | cudaLaunch                |
| 167.85ms | <b>1.00</b> ms | -         | -          | -    | -     | -     | -      | -         | cudaDeviceSynchronize     |
| 168.00ms | 708.51us       | (64 64 1) | (8 8 1)    | 28   | 512B  | 0B    | -      | -         | CUDAkernel1DCT(float*, …) |
| 168.86ms | 2.00us         | -         | -          | -    | -     |       | -      | -         | cudaConfigureCall         |
| 168.86ms | 1.00us         | -         | -          | -    | -     |       | -      | -         | cudaSetupArgument         |
| 168.86ms | 1.00us         | -         | -          | -    | -     |       | -      | -         | cudaSetupArgument         |
| 168.86ms | 1.00us         | -         | -          | -    | -     | -     | -      | -         | cudaSetupArgument         |
| 168.87ms | 0ns            | -         | -          | -    | -     | -     | -      | -         | cudaSetupArgument         |
| 168.87ms | 24.00us        | -         | -          | -    | -     | -     | -      | -         | cudaLaunch                |
| 168.89ms | 761.00us       | -         | -          | -    | -     | -     | -      | -         | cudaDeviceSynchronize     |
| 168.95ms | 708.51us       | (64 64 1) | (8 8 1)    | 28   | 512B  | 0B    | -      | -         | CUDAkernel1DCT(float*,)   |

#### nvprof - Event Query

\$ nvprof --devices 0 --query-events

====== Available Events:

Name Description

Device 0:

Domain domain\_a:

sm\_cta\_launched: Number of thread blocks launched on a multiprocessor.

l1\_local\_load\_hit: Number of cache lines that hit in L1 cache for local memory load accesses. In case of perfect coalescing this increments by 1, 2, and 4 for 32, 64 and 128 bit accesses by a warp respectively.

l1\_local\_load\_miss: Number of cache lines that miss in L1 cache for local memory load accesses. In case of perfect coalescing this increments by 1, 2, and 4 for 32, 64 and 128 bit accesses by a warp respectively.

l1\_local\_store\_hit: Number of cache lines that hit in L1 cache for local memory store accesses. In case of perfect coalescing this increments by 1, 2, and 4 for 32, 64 and 128 bit accesses by a warp respectively.

#### nvprof - Event Collection

\$ nvprof --devices 0 --events branch,divergent\_branch

======= Profiling result: Invocations Avg Min Max Event Name Device 0 Kernel: CUDAkernel1IDCT(float\*, int, int, int) branch divergent branch Kernel: CUDAkernelQuantizationFloat(float\*, int) branch divergent branch Kernel: CUDAkernel1DCT(float\*, int, int, int) branch divergent branch Kernel: CUDAkernelShortIDCT(short\*, int) branch divergent branch Kernel: CUDAkernel2IDCT(float\*, float\*, int) branch divergent branch 

#### nvprof - Profile Data Import

- Produce profile into a file using -o
  - \$ nvprof -o profile.out <app> <app args>
- Import into Visual Profiler
  - File menu -> Import nvprof Profile...

#### Import into nvprof to generate textual outputs

- \$ nvprof -i profile.out
- \$ nvprof -i profile.out --print-gpu-trace
- \$ nvprof -i profile.out --print-api-trace

### **Get Started**

- Download free CUDA Toolkit: www.nvidia.com/getcuda
- Join the community: developer.nvidia.com/join
- Visit Experts Table, Developer Demo Stations
- Optimize your application with CUDA Profiling Tools
- S0420 Nsight Eclipse Edition for Linux and Mac
  - Wed. 5/16, 9am, Room A5
- S0514 GPU Performance Analysis and Optimization
  - Wed. 5/16, 3:30pm, Hall 1

# OLOGY RENCE ЩŬ GPU

#### **Questions?**